## **Screenshots for the DS-2029**

# **Electronic Consular Report of Birth Abroad Application**

Alice and Anthony James

Married and living in Toronto, Canada

Applying for a CRBA for their daughter Anna born April 3, 2018

| MyTravelGov                                           |                                                            |
|-------------------------------------------------------|------------------------------------------------------------|
| U.S. Department of State   Bureau of Consular Affairs |                                                            |
| MyTravelGov Login                                     | MyTravelGov Registration                                   |
| Enter your Email Address and Password Email Address:  | If you do not have a MyTravelGov account please click Here |
| Password:<br>Continue<br>Forgot/Reset Password?       |                                                            |

Privacy - Copyright and Disclaimer - FOIA - No FEAR Act Data - Office of the Inspector General - USA.gov - GobiernoUSA This site is managed by the U.S. Department of State . External links to other Internet sites should not be construed as an endorsement of the views or privacy policies contained therein. Please email CA-CST-C1-Feedback@state.gov if you are having trouble creating or accessing your account.

l b

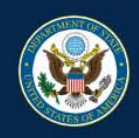

| Applications                |    |                  |    |                |    |                    | Create Application |
|-----------------------------|----|------------------|----|----------------|----|--------------------|--------------------|
| Show 10 • entries           |    |                  |    |                |    | Search:            |                    |
| Application Number          | 14 | Application Type | 41 | Applicant Name | 11 | Application Status | 11                 |
| 1-1013551                   |    | CRBA             |    | TESTTWO, TEST  |    | SAVED              |                    |
| 1-1109611                   |    | CRBA             |    | JAMES, ANNA    |    | SAVED              |                    |
| 1-887511                    |    | CRBA             |    | TEST, TEST     |    | SAVED              |                    |
| Showing 1 to 3 of 3 entries |    |                  |    |                |    |                    | Previous 1 Next    |

Privacy - Copyright and Disclaimer - FOIA - No FEAR Act Data - Office of the Inspector General - USA.gov - GobiernoUSA - Website Help This site is managed by the U.S. Department of State . External links to other Internet sites should not be construed as an endorsement of the views or privacy policies contained therein.

Create an Application

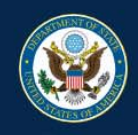

# MyTravelGov

U.S. Department of State | Bureau of Consular Affairs

| CRBA Eligibility Information                                                                                                    |      |   |
|----------------------------------------------------------------------------------------------------|------|---|
| Establish Eligibility                                                                                                    |      |   |
| We need to determine whether the child is eligible to apply for a CRBA.                                                                                                    |      |   |
| Yes         No           Was the child born outside of the U.S. or its outlying possessions?           Born Abroad CRBA Eligibility Learn more                             |      |   |
| Yes No Is the child under the age of 18?                                                                                                    |      |   |
| Yes No Was at least one parent a U.S Citizen or U.S Non-Citizen National when the child was born?<br>U.S. Citizen or U.S. Non-Citizen National CRBA Eligibility Learn more |      |   |
| K Back                                                                                                    | Next | > |
| Privacy - Copyright and Disclaimer - FOIA - No FEAR Act Data - Office of the Inspector General - USA.gov - GobiernoUSA - Website Help                                      |      |   |

Enter CRBA Eligibility Information

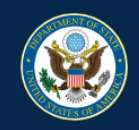

# MyTravelGov

U.S. Department of State | Bureau of Consular Affairs

Enter Online Eligibility Information

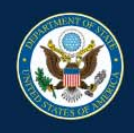

### Consular Report of Birth Abroad - How it Works

There are two parts to the electronic Consular Report of Birth Abroad (CRBA process) - the electronic application and the in-person interview. You must complete both in order to apply.

| Complete the Electronic CRBA Application                                                                                                    | Attend Your In-Person Interview                                     |  |  |  |  |  |  |
|----------------------------------------------------------------------------------------------------|---------------------------------------------------------------------|--|--|--|--|--|--|
| Assemble Vital Documents                                                                                                    | Attend Your Appointment                                             |  |  |  |  |  |  |
| Use in completing your application, and upload copies as you go.                                                                                                    | Attend the interview at the date and time you previously scheduled. |  |  |  |  |  |  |
| Save As You Go                                                                                                    | Bring Vital Documents to Your Interview                             |  |  |  |  |  |  |
| Keep your application progress and return at a later time.                                                                                                    | Original documents are required at your interview.                  |  |  |  |  |  |  |
| Pay, Schedule Appointment and Submit                                                                                                    |                                                                     |  |  |  |  |  |  |
| Make an electronic payment for the application (\$100.00 fee per applicant), submit the<br>schedule your appointment. Payment details.                                                                                                    | application and                                                     |  |  |  |  |  |  |
| Receive Consular Report of Birth Abroad<br>If the application is approved, you will make arrangements during the interview to pick up the CRBA at the Embassy or Consulate, or have it mailed to you by providing a pre-paid courier envelope. Please check<br>the instructions for your specific Embassy or Consulate. |                                                                     |  |  |  |  |  |  |
|                                                                                                    | Get Started >                                                       |  |  |  |  |  |  |
|                                                                                                    |                                                                     |  |  |  |  |  |  |
| Privacy - Copyright and Disclaimer - FOIA - No FEAR Act Data - Office of the                                                                                                    | Inspector General - USA.gov - GobiernoUSA - Website Help            |  |  |  |  |  |  |

This site is managed by the U.S. Department of State . External links to other Internet sites should not be construed as an endorsement of the views or privacy policies contained therein.

Application instructions

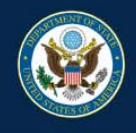

### Application for Consular Report of Birth Abroad of a Citizen of the United States of America

Prior to providing any personal information to request a Consular Report of Birth Abroad (CRBA), review the following:

#### Privacy Act Statement

AUTHORITY: The information solicited on this form is requested pursuant to provisions in Titles 8 and 22 of the United States Code (U.S.C.), whether or not codified, including specifically 22 U.S.C. 2705 and predecessor statutes, and by regulations issued pursuant to E.O. 112 95 (August 5, 1966), including Part 50, Title 22 Code of Federal Regulations (CFR). by regulations issued pursuant to E.O. 112 95 (August 5, 1966), including Part 50, Title 22 Code of Federal Regulations (CFR).

PURPOSE: The primary purpose for soliciting the information is to establish citizenship, identity, and entitlement to issuance of a Consular Report of Birth Abroad and to properly administer and enforce the laws pertaining thereto. The information may also be used in connection with issuing other evidence of citizenship, and in furtherance of the Secretary's responsibility for the protection of U.S. nationals abroad. The information may also be used in connection with issuing other evidence of citizenship, and in furtherance of the Secretary's responsibility for the protection of U.S. nationals abroad.

ROUTINE USES: The information solicited on this form may be made available as a routine use to other government agencies, to assist the U.S. Department of State in adjudicating passport applications and requests for related services, and for law enforcement and administrative purposes. It may also be disclosed pursuant to court order. The information may be made available to foreign government agencies to fulfill passport control and immigration duties. The information may also be provided to foreign government agencies, international organizations and, in limited cases, private persons and organizations of law or to further the Secretary's responsibility for the protection of U.S. nationals abroad. The information may be made available to private U.S. citizen 'wardens' designated by the U.S. embassies and consultates. More information on the Routine Uses for the form can be found in the System of Records Notice, Public Notice 9702 for September 8, 2016. The title of this notice is fulfill passport control and immigration duties. The information may be made available to foreign government agencies to fulfill passport control and immigration duties, the information on the Routine Uses for the form can be found in the System of Records Notice, Public Notice 9702 for September 8, 2016. The title of this notice is fulfill passport control and immigration duties. The information may also be provided to foreign government agencies, international organizations and, in limited cases, private persons and organizations of law or to further the Secretary's responsibility for the protection of U.S. nationals abroad. The information may be made available to private U.S. citizen 'wardens' designated by the U.S. embassies and consultes. More information on the Routine Uses for the form can be found in the System of Records Notice of Moxie, public Notice 6209 for May 2, 2008. The title of this notice is Overseas Citizens Services Records.

DISCLOSURE: Providing the information requested on this form is voluntary. Failure to provide the information requested on this form may result in the denial of a Consular Report of Birth Abroad, related document or service to the individual seeking such report, document or service.

#### Paperwork Reduction Act Statement

Public reporting burden for this collection of information is estimated to average 20 minutes per response, including time required for searching existing data sources, gathering the necessary documentation, providing the information and/or documents required, and reviewing the final collection. You do not have to supply this information unless this collection displays a currently valid OMB control number. If you have comments on the accuracy of this burden estimate and/or recommendations for reducing it, please send them to: CA/OCS/PMO, SA-17 9th Floor, U.S. Department of State, Washington, D.C. 20522-1709

Computer Fraud and Abuse Act Statement

**Review and Acknowledge Statements** 

AUTHORITY: The information solicited on this form is requested pursuant to provisions in Titles 8 and 22 of the United States Code (U.S.C.), whether or not codified, including specifically 22 U.S.C. 2705 and predecessor statutes, and by regulations issued pursuant to E.O. 112 95 (August 5, 1966), including Part 50, Title 22 Code of Federal Regulations (CFR). by regulations issued pursuant to E.O. 112 95 (August 5, 1966), including Part 50, Title 22 Code of Federal Regulations (CFR). by regulations issued pursuant to E.O. 112 95 (August 5, 1966), including Part 50, Title 22 Code of Federal Regulations (CFR).

PURPOSE: The primary purpose for soliciting the information is to establish citizenship, identity, and entitlement to issuance of a Consular Report of Birth Abroad and to properly administer and enforce the laws pertaining thereto. The information may also be used in connection with issuing other evidence of citizenship, and in furtherance of the Secretary's responsibility for the protection of U.S. nationals abroad. The information may also be used in connection with issuing other evidence of citizenship, and in furtherance of the Secretary's responsibility for the protection of U.S. nationals abroad.

ROUTINE USES: The information solicited on this form may be made available as a routine use to other government agencies, to assist the U.S. Department of State in adjudicating passport applications and requests for related services, and for law enforcement and administrative purposes. It may also be disclosed pursuant to court order. The information may be made available to foreign government agencies to fulfill passport control and immigration duties. The information may also be provided to foreign government agencies, international organizations and, in limited cases, private persons and organizations to investigate, prosecute, or otherwise address possible violations of law or to further the Secretary's responsibility for the protection of U.S. nationals abroad. The information may be made available to private U.S. citizen 'wardens' designated by the U.S. embassies and consulates. More information on the Routine Uses for the form can be found in the System of Records Notice P102 for September 8, 2016. The title of this notice is Overseas Citizens Services Records. enforcement and administrative purposes. It may also be provided to foreign government agencies, international organizations of users to subject to foreign government agencies of ulfill passport control and immigration duties. The information may be made available to foreign government agencies to fulfill passport control and immigration duties. The information may also be provided to foreign government agencies, international organizations and, in limited cases, private persons and organizations of userse as citizens expresses address possible violations of law or to further the Secretary's responsibility for the protection of U.S. nationals abroad. The information may be made available to private U.S. citizen 'wardens' designated by the U.S. embassies and consulates. More information on the Routine Uses for the form can be found in the System of Records Notice 9702 for September 8, 2016. The title of this notice is overseas Citizens services Rec

DISCLOSURE: Providing the information requested on this form is voluntary. Failure to provide the information requested on this form may result in the denial of a Consular Report of Birth Abroad, related document or service to the individual seeking such report, document or service.

#### Paperwork Reduction Act Statement

Public reporting burden for this collection of information is estimated to average 20 minutes per response, including time required for searching existing data sources, gathering the necessary documentation, providing the information and/or documents required, and reviewing the final collection. You do not have to supply this information unless this collection displays a currently valid OMB control number. If you have comments on the accuracy of this burden estimate and/or recommendations for reducing it, please send them to: CA/OCS/PMO, SA-17 9th Floor, U.S. Department of State, Washington, D.C. 20522-1709

#### **Computer Fraud and Abuse Act Statement**

Unauthorized attempts to upload information and/or change information on this web site is strictly prohibited and is subject to prosecution under the Computer Fraud and Abuse Act of 1986 and Title 18 USC Sec.1001 and 1030.

✓I have read the Privacy Act Statement, Paperwork Reduction Act Statement, and Computer Fraud and Abuse Act Statement.

|   | <                                   | Back                                                                                                    |                                                                                                    | Next                                                      | > |  |
|---|-------------------------------------|----------------------------------------------------------------------------------------------------|----------------------------------------------------------------------------------------------------|-----------------------------------------------------------|---|--|
|   | Privacy - Copy<br>This site is mana | right and Disclaimer - FOIA - No FEAR Act Data - Offic<br>ged by the U.S. Department of State . External links to other Inte | of the Inspector General - USA.gov - GobiernoUSA -<br>et sites should not be construed as an endorsement of the view | Website Help<br>rs or privacy policies contained therein. |   |  |
| 4 |                                     |                                                                                                    |                                                                                                    |                                                           |   |  |

Bottom half of page - Review and Acknowledge Statements

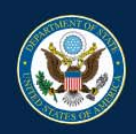

### MyTravelGov

U.S. Department of State | Bureau of Consular Affairs

OMB NO. 1405-0011 EXPIRES: 03/31/2019

### < Exit

| > | CHILD                     | Start by providing information for the child on this CRBA application $>$ |
|---|---------------------------|---------------------------------------------------------------------------|
|   | PARENTS                   |                                                                           |
|   | MARRIAGE DETAILS          |                                                                           |
|   | RELEVANT TIME IN THE U.S. |                                                                           |
|   | CONTACT INFORMATION       |                                                                           |
|   | REVIEW, PAY AND SUBMIT    |                                                                           |
|   |                           |                                                                           |

Privacy - Copyright and Disclaimer - FOIA - No FEAR Act Data - Office of the Inspector General - USA.gov - GobiernoUSA - Website Help This site is managed by the U.S. Department of State , External links to other Internet sites should not be construed as an endorsement of the views or privacy policies contained therein.

Enter the Child's information

| Save & Go to Menu                                                            | O<br>CHILD                                                                                        | PARENTS                                                                   | MARRIAGES                                                                           | RESIDENCE                                                 | CONTACT                            | O<br>REVIEW |
|------------------------------------------------------------------------------|---------------------------------------------------------------------------------------------------|---------------------------------------------------------------------------|-------------------------------------------------------------------------------------|-----------------------------------------------------------|------------------------------------|-------------|
| Child's Informatio                                                           | n                                                                                                 |                                                                           |                                                                                     |                                                           |                                    |             |
| Birth Location<br>Enter information regarding birth lo                       | ocation as it appears on the child's birth                                                        | Country *                                                                 | •                                                                                   | Province/State (lea                                       | ve blank if not applicable)        |             |
|                                                                              |                                                                                                   | City *<br>Toronto                                                         |                                                                                     |                                                           |                                    |             |
|                                                                              |                                                                                                   | Birth Type<br>Single-Child Birth<br>Please Note: It is recomm             | Multiple-Child Birth (e.g. twins)                                                   | r all children born together at one time                  | e to simplify the overall process. |             |
| Child's Identity                                                             | Information                                                                                       | First Name (leave blank if                                                | not applicable)                                                                     | Middle Name (leave                                        | e blank if not applicable)         |             |
| Enter information regarding the chi<br>application. If the child only has on | ild for whom you are submitting the CRBA<br>e name, enter it under the "Last Name."               | Last Name *                                                               |                                                                                     | <b>Suffix</b> (leave blank ii                             | f not applicable)                  |             |
|                                                                              |                                                                                                   | James                                                                     |                                                                                     |                                                           |                                    | *           |
|                                                                              |                                                                                                   | Sex *                                                                     | •                                                                                   | Birth Date (mm/dd/y<br>04/03/2018                         | ууу) *                             |             |
| <                                                                            | Back                                                                                              |                                                                           |                                                                                     | Ne                                                        | ext                                | >           |
| Privacy - Co<br>This site is ma                                              | opyright and Disclaimer - FOIA - No FEAR A<br>anaged by the U.S. Department of State . External I | ct Data - Office of the Inspecto<br>inks to other Internet sites should n | r General - USA.gov - GobiernoUSA -<br>ot be construed as an endorsement of the vie | Website Help<br>ws or privacy policies contained therein. |                                    |             |
|                                                                              |                                                                                                   |                                                                           |                                                                                     |                                                           |                                    |             |

Enter Child's Birth Location and Identity information

|                          |                                              |                                    |                                     |                |        |               | OMB NO. 1405-0011<br>EXPIRES: 03/31/2019 |
|--------------------------|----------------------------------------------|------------------------------------|-------------------------------------|----------------|--------|---------------|------------------------------------------|
| U.S. Department of State | Bureau of Consular Affairs                   |                                    |                                     | 1 Mar          |        |               | 1                                        |
|                          | CHILD                                        | -O<br>PARENTS                      | O<br>MARRIAGES                      | RESIDENCE      | -OOOOO | O<br>REVIEW   |                                          |
| Child's Inform           | ation                                        |                                    |                                     |                |        |               |                                          |
| Remember `               | Your Child's Proof of Bir                    | ih                                 |                                     |                |        |               |                                          |
| Would you like           | e to attach a copy now?                      | r-person interview.                |                                     |                |        | Attach a File |                                          |
| Providing a scann        | ed copy or photo of any documentary ev       | dence now may expedite your        | r in-person interview. Learn More   |                |        |               |                                          |
| Document                 |                                              | Additional Notes                   |                                     | Ac             | tions  |               |                                          |
| No files attached.       | Select "Attach a File" to add files.         |                                    |                                     |                |        |               |                                          |
|                          |                                              |                                    |                                     |                |        |               |                                          |
| <                        | Back                                         |                                    |                                     | Ne             | kt     | >             |                                          |
| Priva                    | cy - Copyright and Disclaimer - FOIA - No FE | AR Act Data - Office of the Inspec | tor General - USA.gov - GobiernoUSA | - Website Help |        |               |                                          |

Attach a scanned copy of the Child's Proof of Birth

| ave & Go to Menu                | CHILD                                                                         | O<br>PARENTS                                                                                                    | MARRIAGES                                                                          | RESIDENCE                                                          | OO                                 | O<br>REVIEW   |
|---------------------------------|-------------------------------------------------------------------------------|----------------------------------------------------------------------------------------------------|------------------------------------------------------------------------------------|--------------------------------------------------------------------|------------------------------------|---------------|
|                                 |                                                                               |                                                                                                    |                                                                                    |                                                                    |                                    |               |
| Child's Information             | n                                                                             |                                                                                                    |                                                                                    |                                                                    |                                    |               |
| Does the Child's                | Name Match the                                                                | Name on the Birth                                                                                                    | Certificate?                                                                       |                                                                    |                                    |               |
| In general, the name on the     | Consular Report of Birth Abroa                                                | d should be the name recorded                                                                                                    | on the local birth certificate. (Trans                                             | slations of foreign names are acce                                 | eptable.) If your child's name has | been changed, |
| you may need to provide pro     | oof of how it changed. Answer t                                               | he questions below to see what                                                                                                    | , if any, documentation may be req                                                 | quired.                                                            |                                    |               |
| Name of Child in Applica        | tion                                                                          |                                                                                                    |                                                                                    |                                                                    |                                    |               |
| First                           |                                                                               | Middle                                                                                                    |                                                                                    | Last                                                               |                                    |               |
| ANNA                            |                                                                               |                                                                                                    |                                                                                    | JAMES                                                              |                                    |               |
|                                 | - 4                                                                           |                                                                                                    |                                                                                    |                                                                    |                                    |               |
| Yes No                          | n the child's hame on his of her                                              | proof of birth?                                                                                                    |                                                                                    |                                                                    |                                    |               |
|                                 |                                                                               |                                                                                                    |                                                                                    |                                                                    |                                    |               |
| No other docur                  | mentation regardin                                                            | g the child's name                                                                                                    | is needed                                                                          |                                                                    |                                    |               |
| Just remember to be             | ring your child's original                                                    | birth certificate or affidav                                                                                                    | it of birth to the in-person ir                                                    | nterview.                                                          |                                    |               |
|                                 |                                                                               |                                                                                                    |                                                                                    |                                                                    |                                    |               |
| <                               | Back                                                                          |                                                                                                    |                                                                                    | N                                                                  | ext                                | >             |
|                                 |                                                                               |                                                                                                    |                                                                                    |                                                                    |                                    |               |
| Privacy - Co<br>This site is ma | pyright and Disclaimer - FOIA - No<br>naged by the U.S. Department of State . | FEAR Act Data - Office of the Inspective Control of the Inspective Stress Should be a stress should be a stress should be a stress should be a stress should be a stress of the stress should be a stress of the stress of the str | ctor General - USA.gov - GobiernoUS<br>Id not be construed as an endorsement of th | SA - Website Help<br>e views or privacy policies contained therein |                                    |               |
|                                 |                                                                               |                                                                                                    |                                                                                    |                                                                    |                                    |               |

Verify that the Child's Information matches what is on the Birth Certificate

| V.S. Department of State   Bureau of Consular Affairs         c Save & Go to Menu <ul> <li>CHILD</li> <li>PARENTS</li> <li>MARRIAGES</li> <li>RESIDENCE</li> <li>CONTACT</li> <li>REVIEW</li> </ul>                                                 | MyTravel                                 | lGov                                                     |              | 1425      |                                |                                                                                                    | 352                          | OMB NO. 1405-0011<br>EXPIRES: 03/31/2019 |
|----------------------------------------------------------------------------------------------------|------------------------------------------|----------------------------------------------------------|--------------|-----------|--------------------------------|----------------------------------------------------------------------------------------------------|------------------------------|------------------------------------------|
| Child Summary     O     O     O     O     O                                                                                                    | U.S. Department o                        | of State   Bureau of Consular .                          | Affairs      | 1         | 1 24                           |                                                                                                    |                              |                                          |
| Child Summary                                                                                                    | < Save & Go to M                         | Aenu CHILD                                               | O<br>PARENTS | MARRIAGES | RESIDENCE                      | CONTACT                                                                                                    | O<br>REVIEW                  |                                          |
|                                                                                                    | Child Su                                 | Immary                                                   |              |           |                                |                                                                                                    |                              |                                          |
| Edit       Documentation         ANNA JAMES       Originals of the following must be presented at the in-person interview for the CRBA application.         Birth Type: Single Child Birth       Birth Certificate         Birth Location       Add | ANNA<br>FEMALI<br>Birth Ty<br>Birth Loca | A JAMES<br>E   DOB 04/03/2018<br>/pe: Single Child Birth |              |           | Edit<br>D<br>Ori<br>inte<br>Bi | OCUMENTATION<br>Iginals of the following must be preser<br>erview for the CRBA application.<br>rth Certificate<br>No copy attached | nted at the in-person<br>Add |                                          |
| Country: CANADA<br>Province/State:<br>City: TORONTO                                                                                                    | Country:<br>Province/:<br>City:          | CANADA<br>/State:<br>TORONTO                             |              |           |                                |                                                                                                    |                              |                                          |
| < Back Continue >                                                                                                    |                                          | <                                                        | Back         |           |                                | Continue                                                                                                    | >                            |                                          |

Review the Child's Information

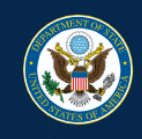

# MyTravelGov

U.S. Department of State | Bureau of Consular Affairs

OMB NO. 1405-0011 EXPIRES: 03/31/2019

< Exit

| <b>~</b> | CHILD                     | Complete                                      |
|----------|---------------------------|-----------------------------------------------|
| >        | PARENTS                   | Begin adding information about the parents. > |
|          | MARRIAGE DETAILS          |                                               |
|          | RELEVANT TIME IN THE U.S. |                                               |
|          | CONTACT INFORMATION       |                                               |
|          | REVIEW, PAY AND SUBMIT    |                                               |

Privacy - Copyright and Disclaimer - FOIA - No FEAR Act Data - Office of the Inspector General - USA.gov - GobiernoUSA - Website Help This site is managed by the U.S. Department of State . External links to other Internet sites should not be construed as an endorsement of the views or privacy policies contained therein.

Enter the Parents Information

| MyTravelG            | ov                                                                       |                         |                    |            |                       |                             | <u> </u>          | OMB NO. 1405-0<br>EXPIRES: 03/31/ |
|----------------------|--------------------------------------------------------------------------|-------------------------|--------------------|------------|-----------------------|-----------------------------|-------------------|-----------------------------------|
| U.S. Department of S | tate   Bureau of Consular Affairs                                        |                         |                    |            |                       |                             |                   |                                   |
|                      |                                                                          |                         |                    |            |                       | · 🛋 🛛 🖕                     |                   |                                   |
| Save & Go to Mer     |                                                                          | PARENTS                 | MARRIAGES          |            | RESIDENCE             | O<br>CONTACT                | ······O<br>REVIEW |                                   |
|                      | ,                                                                        |                         |                    |            |                       |                             |                   |                                   |
| Alice's Info         | rmation                                                                  |                         |                    |            |                       |                             |                   |                                   |
| Derent 1             | a Identity Information                                                   | First Name (leave blank | if not applicable) |            | Middle Name (leav     | e blank if not applicable)  |                   |                                   |
| If only one parent   | s IDENILY INFORMATION<br>is a U.S. citizen or national, please enter the | Alice                   | in not applicable; |            |                       |                             |                   |                                   |
| information for tha  | t parent here. If the parent only has one name,                          |                         |                    |            |                       |                             |                   |                                   |
| enter it under the   | Last Name.                                                               | Last Name *             |                    |            | Suffix (leave blank i | f not applicable)           |                   |                                   |
|                      |                                                                          | James                   |                    |            |                       |                             | •                 |                                   |
|                      |                                                                          |                         |                    |            |                       |                             |                   |                                   |
| Data Dia             | an of Pirth and Condor                                                   | Country *               |                    |            | Province/State (lea   | ve blank if not applicable) |                   |                                   |
| Enter information    | regarding Parent 1's birth location and date                             | UNITED STATES           |                    |            | Oregon                |                             |                   |                                   |
|                      | ogarang, aon i o sha tosator ana sata.                                   |                         |                    |            |                       |                             |                   |                                   |
|                      |                                                                          | City *                  |                    |            |                       |                             |                   |                                   |
|                      |                                                                          | Portland                |                    |            |                       |                             |                   |                                   |
|                      |                                                                          | Birth Date (mm/dd/yyyy) | *                  |            | Sex *                 |                             |                   |                                   |
|                      |                                                                          | 01/20/1980              |                    | <b></b>    | FEMALE                |                             |                   |                                   |
|                      |                                                                          |                         |                    |            |                       |                             |                   |                                   |
|                      |                                                                          |                         |                    |            |                       |                             |                   |                                   |
| Other Leg            | gal Names                                                                | Add a Name              |                    |            |                       |                             |                   |                                   |
| Enter any other leg  | gal names for Parent 1, past or present.                                 | First Name              | Middle Name        | Last Name  | Suffix                | Actions                     |                   |                                   |
|                      |                                                                          | . a st Hume             | And the Hume       | Lust Hulle | Sulla                 | Actività                    |                   |                                   |

Enter Parent 1 Information

| enter it under the Last Name.                                                                                                | Last Name *                            |                                 |                          | Suff          | ix (leave blank if not applicat | ole)           |   |
|----------------------------------------------------------------------------------------------------|----------------------------------------|---------------------------------|--------------------------|---------------|---------------------------------|----------------|---|
|                                                                                                    | James                                  |                                 |                          |               |                                 |                | Ŧ |
|                                                                                                    |                                        |                                 |                          |               |                                 |                |   |
| Date Place of Birth and Gender                                                                                               | Country *                              |                                 |                          | Prov          | ince/State (leave blank if no   | ot applicable) |   |
| Enter information regarding Parent 1's birth location and date.                                                              | UNITED STATES                          |                                 | •                        | Ore           | egon                            |                |   |
|                                                                                                    | City *                                 |                                 |                          |               |                                 |                |   |
|                                                                                                    | Portland                               |                                 |                          |               |                                 |                |   |
|                                                                                                    | Birth Date (mm/dd/yyyy) *              |                                 |                          | Sex           | *                               |                |   |
|                                                                                                    | 01/20/1980                             |                                 |                          | FE            | MALE                            |                | • |
|                                                                                                    |                                        |                                 |                          |               |                                 |                |   |
| Other Legal Names                                                                                                    | Add a Name                             |                                 |                          |               |                                 |                |   |
| Enter any other legal names for Parent 1, past or present.                                                                   | First Name                             | Middle Name                     | Last Name                |               | Suffix                          | Actions        |   |
|                                                                                                    | Alice                                  |                                 | Kent                     |               |                                 | Edit   Delete  |   |
|                                                                                                    |                                        |                                 |                          |               |                                 |                |   |
| LLC. Decenant Information                                                                                                    | Passnort Number                        |                                 |                          | Plea          | se Petune Passnort Numh         | or             |   |
| If Parent 1 has an unexpired U.S. Passport, please provide the                                                               | 009876543                              |                                 |                          | 009           | 9876543                         |                |   |
| passport number.                                                                                                    |                                        |                                 |                          |               |                                 |                |   |
| C Deals                                                                                                    |                                        |                                 |                          |               | Massé                           |                |   |
| S Back                                                                                                    |                                        |                                 |                          |               | Next                            |                | / |
| Privacy - Copyright and Disclaimer - FOIA - No FEAR A<br>This site is measured by the U.S. Desartronget of States - Extended | Act Data - Office of the Inspecto      | r General - USA.gov - Gobi      | ernoUSA - Website        | Help          | contained therein               |                |   |
| This site is managed by the U.S. Department of State . External i                                                            | inks to other internet sites should he | or be construed as an endorseme | in or the views of priva | ey policies c | ontained therein.               |                |   |

Bottom half of page - Enter Parent 1 Information

| stablish U.S. Citizensh                                                                                                    | ip / Nationality                                                                                                    |                                                                                                    |                                                                                                    |                                                                                                    |                              |  |
|----------------------------------------------------------------------------------------------------|----------------------------------------------------------------------------------------------------|----------------------------------------------------------------------------------------------------|----------------------------------------------------------------------------------------------------|----------------------------------------------------------------------------------------------------|------------------------------|--|
| least one biological parent mu                                                                                                    | ust have been a U.S. citize                                                                                                    | en or U.S. non-citizen n                                                                                                    | ational when the child was born.                                                                                                    |                                                                                                    |                              |  |
| arn more about U.S. Citizenship or U.S                                                                                                    | 3. Non-Citizen Nationality.                                                                                                    |                                                                                                    |                                                                                                    |                                                                                                    |                              |  |
|                                                                                                    |                                                                                                    |                                                                                                    |                                                                                                    |                                                                                                    |                              |  |
| Child's Date of Birth                                                                                                    |                                                                                                    |                                                                                                    |                                                                                                    |                                                                                                    |                              |  |
| 04/03/2018                                                                                                    |                                                                                                    |                                                                                                    |                                                                                                    |                                                                                                    |                              |  |
| s ALICE a LLS, citizen when the child                                                                                                    | was horn?                                                                                                    |                                                                                                    |                                                                                                    |                                                                                                    |                              |  |
| es No                                                                                                    |                                                                                                    |                                                                                                    |                                                                                                    |                                                                                                    |                              |  |
|                                                                                                    |                                                                                                    |                                                                                                    |                                                                                                    |                                                                                                    |                              |  |
|                                                                                                    |                                                                                                    | C aitizan when th                                                                                                    | ne child was born                                                                                                    |                                                                                                    | Attach a File                |  |
| You must supply proof                                                                                                    | t that you were a U.                                                                                                    | a cilizen when it                                                                                                    |                                                                                                    |                                                                                                    |                              |  |
| You must supply proof                                                                                                    | f that you were a U.                                                                                                    | .S. ciuzen when u                                                                                                    |                                                                                                    |                                                                                                    |                              |  |
| You must supply proof You must bring the original do                                                                                                    | t that you were a U.                                                                                                    | n-person interview. Wo                                                                                                    | uld you like to attach a copy now                                                                                                    | ?                                                                                                    |                              |  |
| You must supply proof<br>You must bring the original do<br>Note: If Parent 1 was born in the Un                                                                                                    | t that you were a U.                                                                                                    | n-person interview. Wo                                                                                                    | uld you like to attach a copy now                                                                                                    | ?<br>vof of Parent 1's identity. If Par                                                                                                    | rent 1 naturalized as a U.S. |  |
| You must supply proof<br>You must bring the original do<br>Note: If Parent 1 was born in the Un<br>citizen, a Certificate of Nationality is                                                                                                    | f that you were a U.<br>ocuments with you to the ir<br>lited States, a U.S. passport can s<br>ssued before the child was born o                                                                                                    | serve as proof of U.S. citizens                                                                                                    | uld you like to attach a copy now                                                                                                    | ?<br>of of Parent 1's identity. If Par                                                                                                    | rent 1 naturalized as a U.S. |  |
| You must supply proof<br>You must bring the original dc<br>Note: If Parent 1 was born in the Un<br>citizen, a Certificate of Nationality is<br>Providing a scanned copy or photo of any do                                                                                                    | f that you were a U.<br>ocuments with you to the in<br>nited States, a U.S. passport can s<br>issued before the child was born of<br>ocumentary evidence now may expedite                                                                                                    | n-person interview. Wo<br>serve as proof of U.S. citizens<br>can serve as that proof.                                                                   | uld you like to attach a copy now<br>ship when the child was born as well as pro                                                                                                    | ?<br>of of Parent 1's identity. If Par<br>ates citizenship?                                                                                                    | rent 1 naturalized as a U.S. |  |
| You must supply proof<br>You must bring the original dc<br>Note: If Parent 1 was born in the Un<br>citizen, a Certificate of Nationality is<br>Providing a scanned copy or photo of any do<br>Document                                                                                                    | f that you were a U.<br>ocuments with you to the in<br>hited States, a U.S. passport can s<br>issued before the child was born of<br>ocumentary evidence now may expedito                                                                                                    | n-person interview. Wo<br>serve as proof of U.S. citizens<br>can serve as that proof.                                                                   | uld you like to attach a copy now<br>ship when the child was born as well as pro<br>an be used as documentary evidence of United St<br>Notes                                                                                                    | ?<br>of of Parent 1's identity. If Par<br>ates citizenship?<br>Actions                                                                                                    | rent 1 naturalized as a U.S. |  |
| You must supply proof<br>You must bring the original dc<br>Note: If Parent 1 was born in the Un<br>citizen, a Certificate of Nationality is<br>Providing a scanned copy or photo of any do<br>Document<br>No files attached. Select "Attach a file" to                                                                     | f that you were a U.<br>couments with you to the in<br>lited States, a U.S. passport can s<br>issued before the child was born of<br>coumentary evidence now may expedite<br>padd files.                                                                                                 | A contract of the serve as proof of U.S. citizens can serve as that proof.                                                                              | uld you like to attach a copy now<br>ship when the child was born as well as pro<br>an be used as documentary evidence of United St<br>Notes                                                                                                    | ?<br>of of Parent 1's identity. If Par<br>ates citizenship?<br>Actions                                                                                                    | rent 1 naturalized as a U.S. |  |
| You must supply proof<br>You must bring the original dc<br>Note: If Parent 1 was born in the Un<br>citizen, a Certificate of Nationality is<br>Providing a scanned copy or photo of any do<br>Document<br>No files attached. Select "Attach a file" to                                                                     | f that you were a U.<br>couments with you to the in<br>nited States, a U.S. passport can s<br>issued before the child was born of<br>coumentary evidence now may expeditu<br>padd files.                                                                                                 | No. CILIZEN WHEN IT                                                                                                    | uld you like to attach a copy now<br>hip when the child was born as well as pro<br>an be used as documentary evidence of United St<br>Notes                                                                                                    | ?<br>of of Parent 1's identity. If Par<br>ates citizenship?<br>Actions                                                                                                    | rent 1 naturalized as a U.S. |  |
| You must supply proof<br>You must bring the original dc<br>Note: If Parent 1 was born in the Un<br>citizen, a Certificate of Nationality is<br>Providing a scanned copy or photo of any do<br>Document<br>No files attached. Select "Attach a file" to                                                                     | f that you were a U.<br>couments with you to the in<br>nited States, a U.S. passport can s<br>issued before the child was born of<br>coumentary evidence now may expedite<br>p add files.                                                                                                | n-person interview. Wo<br>serve as proof of U.S. citizens<br>can serve as that proof.                                                                   | uld you like to attach a copy now<br>ship when the child was born as well as pro<br>an be used as documentary evidence of United St<br>Notes                                                                                                    | ?<br>nof of Parent 1's identity. If Par<br>ates citizenship?<br>Actions                                                                                                    | rent 1 naturalized as a U.S. |  |
| You must supply proof<br>You must bring the original dc<br>Note: If Parent 1 was born in the Un<br>citizen, a Certificate of Nationality is<br>Providing a scanned copy or photo of any do<br>Document<br>No files attached. Select "Attach a file" to                                                                     | f that you were a U.<br>couments with you to the in<br>hited States, a U.S. passport can s<br>issued before the child was born of<br>coumentary evidence now may expedit<br>p add files.                                                                                                 | S. CIUZEN WHEN II<br>n-person interview. Wo<br>serve as proof of U.S. citizens<br>can serve as that proof.<br>te your in-person interview. What c<br>or | uld you like to attach a copy now<br>ship when the child was born as well as pro<br>an be used as documentary evidence of United St<br>Notes                                                                                                    | ?<br>nof of Parent 1's identity. If Par<br>lates citizenship?<br>Actions                                                                                                    | rent 1 naturalized as a U.S. |  |
| You must supply proof<br>You must bring the original dc<br>Note: If Parent 1 was born in the Un<br>citizen, a Certificate of Nationality is<br>Providing a scanned copy or photo of any do<br>Document<br>No files attached. Select "Attach a file" to                                                                     | f that you were a U.<br>couments with you to the in<br>nited States, a U.S. passport can s<br>issued before the child was born of<br>coumentary evidence now may expeditu<br>p add files.<br>Back                                                                                        | S. CIUZEN WHEN U<br>n-person interview. Wo<br>serve as proof of U.S. citizens<br>can serve as that proof.<br>te your in-person interview. What c        | uld you like to attach a copy now<br>ship when the child was born as well as pro<br>an be used as documentary evidence of United Si<br>Notes                                                                                                    | ?<br>tof of Parent 1's identity. If Parent ates citizenship?<br>Actions<br>Next                                                                                                    | rent 1 naturalized as a U.S. |  |
| You must supply proof<br>You must bring the original dc<br>Note: If Parent 1 was born in the Un<br>citizen, a Certificate of Nationality is<br>Providing a scanned copy or photo of any do<br>Document<br>No files attached. Select "Attach a file" to<br>Privacy - Copyright and Disc                                     | f that you were a U.<br>couments with you to the in<br>hited States, a U.S. passport can s<br>issued before the child was born of<br>coumentary evidence now may expedit<br>co add files.<br>Back<br>Slaimer - F0IA - No FEAR Act Data -                                                 | Office of the Inspector General                                                                                                    | uld you like to attach a copy now<br>hip when the child was born as well as pro<br>an be used as documentary evidence of United Si<br>Notes                                                                                                    | ?<br>nof of Parent 1's identity. If Parates citizenship?<br>Actions<br>Next                                                                                                    | rent 1 naturalized as a U.S. |  |
| You must supply proof<br>You must bring the original dc<br>Note: If Parent 1 was born in the Un<br>citizen, a Certificate of Nationality is<br>Providing a scanned copy or photo of any do<br>Document<br>No files attached. Select "Attach a file" to<br>Privacy - Copyright and Disc<br>This site is managed by the U.S. | f that you were a U.<br>ocuments with you to the in<br>hited States, a U.S. passport can s<br>issued before the child was born of<br>poumentary evidence now may expedite<br>p add files.<br>Back<br>States - FOIA - No FEAR Act Data -<br>Department of State - External links to other | Office of the Inspector General -<br>er Internet sites should not be constru                                                                            | uld you like to attach a copy now<br>ship when the child was born as well as pro-<br>an be used as documentary evidence of United St<br>Notes<br>USA.gov - GobiernoUSA - Website Help<br>ed as an endorsement of the views or privacy policies of | ?<br>tof of Parent 1's identity. If Parent and the second second se | rent 1 naturalized as a U.S. |  |

Enter Parent 1 – U.S. Citizenship information

1

|     | MyTravelGov                            |                                                                                        |                                                                               |                                                                                               |                                                           | *       | Sant          | OMB NO. 1405-0011<br>EXPIRES: 03/31/2019 |
|-----|----------------------------------------|----------------------------------------------------------------------------------------|-------------------------------------------------------------------------------|-----------------------------------------------------------------------------------------------|-----------------------------------------------------------|---------|---------------|------------------------------------------|
|     | U.S. Department of State   Burea       | au of Consular Affairs                                                                 |                                                                               |                                                                                               |                                                           |         |               |                                          |
| < 3 | Save & Go to Menu                      | CHILD                                                                                  | O<br>PARENTS                                                                  | -O<br>MARRIAGES                                                                               | RESIDENCE                                                 | CONTACT | O<br>REVIEW   |                                          |
|     | ALICE's Informati                      | on                                                                                     |                                                                               |                                                                                               |                                                           |         |               |                                          |
|     | Remember Your<br>You must bring the or | r Proof of Identity<br>riginal documents with you                                      | to the in-person interv                                                       | iew.                                                                                          |                                                           |         | Attach a File |                                          |
|     | Document                               |                                                                                        | For                                                                           | Notes                                                                                         | Actions                                                   |         |               |                                          |
|     | No files attached. Select "            | Attach a file" to add files.                                                           |                                                                               |                                                                                               |                                                           |         |               |                                          |
|     | <                                      | Back                                                                                   |                                                                               |                                                                                               | Next                                                      |         | >             |                                          |
|     | Privacy - Co<br>This site is ma        | pyright and Disclaimer - FOIA - No FE<br>anaged by the U.S. Department of State . Exte | AR Act Data - Office of the Inspe<br>ernal links to other Internet sites shou | ector General - USA.gov - GobiernoUSA -<br>uld not be construed as an endorsement of the view | Website Help<br>vs or privacy policies contained therein. |         |               |                                          |

Attach a scanned copy of Parent 1- Proof of Identity

|   | MyTravelGov                                                                    |                                                                                                    |                                                                       |                                   |                      |                                       |                              | 25                                  | OMB NO. 1405-0011<br>EXPIRES: 03/31/2019 |
|---|--------------------------------------------------------------------------------|----------------------------------------------------------------------------------------------------|-----------------------------------------------------------------------|-----------------------------------|----------------------|---------------------------------------|------------------------------|-------------------------------------|------------------------------------------|
|   | U.S. Department of State                                                       | Bureau of Consular Affairs                                                                                                    |                                                                       |                                   |                      |                                       | n militaria.                 |                                     |                                          |
| < | Save & Go to Menu                                                              | CHILD                                                                                                    | PARENTS                                                               | MARRIAGES                         | RE                   | -O                                    | CONTACT                      | O<br>REVIEW                         |                                          |
|   | Anthony's Info<br>The parent completing this a<br>information for the second b | prmation<br>application should provide as much information on the<br>iological parent if available: Last Name, Date of Birth, | other parent as he or she has. In<br>City of Birth, Country of Birth. | nformation about Parent 2 is impo | ortant in helping us | determine if and how the ch           | nild acquired citizenship at | birth. Please provide the following |                                          |
|   | Parent 2's Ic<br>Enter the following inform<br>has one name, enter it to       | dentity Information<br>mation regarding Parent 2. If the parent only<br>inder the "Last Name."                                | First Name (leave blank if no<br>Anthony                              | ot applicable)                    |                      | Middle Name (leave bla                | ank if not applicable)       |                                     |                                          |
|   |                                                                                |                                                                                                    | Last Name<br>James                                                    |                                   |                      | Suffix (leave blank if not            | t applicable)                | •                                   |                                          |
|   | Date, Place                                                                    | of Birth, and Gender<br>ting Parent 2's birth location and date.                                                              | Country<br>UNITED STATES                                              |                                   | ¥                    | Province/State (leave b<br>California | plank if not applicable)     |                                     |                                          |
|   |                                                                                |                                                                                                    | City<br>San Francisco                                                 |                                   |                      |                                       |                              |                                     |                                          |
|   |                                                                                |                                                                                                    | Birth Date (mm/dd/yyyy)<br>12/21/1978                                 |                                   |                      | Sex *                                 |                              | Y                                   |                                          |
| 1 | Other Legal<br>Enter any other legal na                                        | Names<br>mes for Parent 2, past or present.                                                                                   | Add a Name                                                            |                                   |                      |                                       |                              |                                     |                                          |

Enter Parent 2's Information

|                                                                 | Country                                                                   |           | Province/State (leave blank | if not applicable) |   |
|-----------------------------------------------------------------|---------------------------------------------------------------------------|-----------|-----------------------------|--------------------|---|
| Enter information regarding Parent 2's birth location and date. | UNITED STATES                                                             | •         | California                  |                    |   |
|                                                                 | <b>e</b> !!                                                               |           |                             |                    |   |
|                                                                 | San Francisco                                                             |           |                             |                    |   |
|                                                                 |                                                                           |           |                             |                    |   |
|                                                                 | Birth Date (mm/dd/yyyy)                                                   |           | Sex *                       |                    |   |
|                                                                 | 12/21/1978                                                                |           | MALE                        |                    | T |
|                                                                 | First Name         Middle Name           No Alternative Legal Names Added | Last Name | Suffix                      | Actions            |   |
|                                                                 |                                                                           |           |                             |                    |   |
| U.S. Passport Information                                       | Passport Number                                                           |           | Please Retype Passport Nu   | umber              |   |
| If Parent 2 has an unexpired U.S. Passport, please provide the  | 001234567                                                                 |           | 001234567                   |                    |   |
| paoport number.                                                 |                                                                           |           |                             |                    |   |
|                                                                 |                                                                           |           |                             |                    | - |

Bottom half - Enter Parent 2's Information

|   | MyTravelGov                                                            |                                                                                          |                                                      |                                      |                  |               |             | OMB NO. 1405-0011<br>EXPIRES: 03/31/2019 |
|---|------------------------------------------------------------------------|------------------------------------------------------------------------------------------|------------------------------------------------------|--------------------------------------|------------------|---------------|-------------|------------------------------------------|
|   | U.S. Department of State   Bure                                        | au of Consular Affairs                                                                   |                                                      |                                      | 1 mg             |               |             | 1                                        |
| < | Save & Go to Menu                                                      | . <b>●</b><br>CHILD                                                                      | PARENTS                                              | MARRIAGES                            | -O<br>RESIDENCE  | -O<br>CONTACT | O<br>REVIEW |                                          |
|   | ANTHONY's Info                                                         | rmation                                                                                  |                                                      |                                      |                  |               |             |                                          |
|   | Establish U.S. C<br>We need to establish<br>Learn more about U.S. Citi | Citizenship / Nationa<br>the citizenship or nationa<br>zenship or U.S. Non-Citizen Natio | ality<br>lity of Parent 2 when the<br><u>mality.</u> | child was born.                      |                  |               |             |                                          |
|   | Child's Date of Birt<br>04/03/2018                                     | h                                                                                        |                                                      |                                      |                  |               |             |                                          |
|   | Was ANTHONY a U.S. citiz                                               | zen when the child was born?                                                             |                                                      |                                      |                  |               |             |                                          |
|   | <                                                                      | Back                                                                                     |                                                      |                                      | Nex              | t             | >           |                                          |
|   | Privacy - C                                                            | opyright and Disclaimer - FOIA - No                                                      | FEAR Act Data - Office of the Inspec                 | ctor General - USA.gov - GobiernoUS. | A - Website Help |               |             |                                          |

Enter Parent 2 – U.S. Citizenship information

| we need to establish th                                                                                                    | he citizenship or nationality of                                                                                                    | f Parent 2 when the child w                                                                                                    | as born.                                                                  |                                                                                                    |                            |
|----------------------------------------------------------------------------------------------------|----------------------------------------------------------------------------------------------------|----------------------------------------------------------------------------------------------------|---------------------------------------------------------------------------|----------------------------------------------------------------------------------------------------|----------------------------|
| Learn more about U.S. Citize                                                                                                    | nship or U.S. Non-Citizen Nationality                                                                                                    |                                                                                                    |                                                                           |                                                                                                    |                            |
|                                                                                                    | nomp of 0.0. Hon oneon handling.                                                                                                    |                                                                                                    |                                                                           |                                                                                                    |                            |
| Child's Date of Birth                                                                                                    |                                                                                                    |                                                                                                    |                                                                           |                                                                                                    |                            |
| 04/03/2018                                                                                                    |                                                                                                    |                                                                                                    |                                                                           |                                                                                                    |                            |
|                                                                                                    |                                                                                                    |                                                                                                    |                                                                           |                                                                                                    |                            |
| Was ANTHONY a U.S. citizer                                                                                                    | n when the child was born?                                                                                                    |                                                                                                    |                                                                           |                                                                                                    |                            |
| Yes No                                                                                                    |                                                                                                    |                                                                                                    |                                                                           |                                                                                                    |                            |
|                                                                                                    |                                                                                                    |                                                                                                    |                                                                           |                                                                                                    |                            |
| You must supp                                                                                                    | lv proof that you were                                                                                                    | a U.S. citizen when                                                                                                    | the child was borr                                                        | 1                                                                                                  | Attach a File              |
|                                                                                                    |                                                                                                    |                                                                                                    |                                                                           |                                                                                                    |                            |
|                                                                                                    |                                                                                                    |                                                                                                    |                                                                           |                                                                                                    |                            |
| Note: If Parent 2 was bo<br>citizen, a Certificate of                                                                                | orn in the United States, a U.S. passpo<br>Nationality issued before the child wa                                                                             | ort can serve as proof of U.S. citize<br>as born can serve as that proof.                                                      | nship when the child was born                                             | as well as proof of Parent 2's identity. If Parer                                                  | nt 2 naturalized as a U.S. |
| Note: If Parent 2 was bo<br>citizen, a Certificate of                                                                                | orn in the United States, a U.S. passp<br>Nationality issued before the child wa                                                                              | ort can serve as proof of U.S. citize<br>as born can serve as that proof.                                                      | nship when the child was borr                                             | as well as proof of Parent 2's identity. If Parer                                                  | nt 2 naturalized as a U.S. |
| Note: If Parent 2 was by citizen, a Certificate of Providing a scanned copy or p                                                     | orn in the United States, a U.S. passp<br>Nationality issued before the child wa<br>hoto of any documentary evidence now ma                                   | ort can serve as proof of U.S. citize<br>as born can serve as that proof.<br>y expedite your in-person interview. Wha          | nship when the child was born<br>can be used as documentary evid          | as well as proof of Parent 2's identity. If Paren                                                  | nt 2 naturalized as a U.S. |
| Note: If Parent 2 was be<br>citizen, a Certificate of I<br>Providing a scanned copy or p<br>Document                                 | orn in the United States, a U.S. passpr<br>Nationality issued before the child wa                                                                             | ort can serve as proof of U.S. citize<br>as born can serve as that proof.<br>y expedite your in-person interview. Wha<br>For   | nship when the child was born<br>can be used as documentary evid<br>Notes | as well as proof of Parent 2's identity. If Paren<br>ence of United States citizenship?<br>Actions | nt 2 naturalized as a U.S. |
| Note: If Parent 2 was be<br>citizen, a Certificate of I<br>Providing a scanned copy or p<br>Document<br>No files attached. Select "A | orn in the United States, a U.S. passpor<br>Nationality issued before the child was<br>hoto of any documentary evidence now ma<br>ttach a file" to add files. | ort can serve as proof of U.S. citize<br>as born can serve as that proof.<br>y expedite your in-person interview. Wha          | nship when the child was born<br>can be used as documentary evid<br>Notes | as well as proof of Parent 2's identity. If Paren<br>ence of United States citizenship?<br>Actions | nt 2 naturalized as a U.S. |
| Note: If Parent 2 was be<br>citizen, a Certificate of I<br>Providing a scanned copy or p<br>Document<br>No files attached. Select "A | orm in the United States, a U.S. passpo<br>Nationality issued before the child we<br>hoto of any documentary evidence now ma<br>ttach a file" to add files.   | ort can serve as proof of U.S. citize<br>as born can serve as that proof.<br>y expedite your in-person interview. Wha          | nship when the child was born<br>can be used as documentary evid<br>Notes | as well as proof of Parent 2's identity. If Paren<br>ence of United States citizenship?<br>Actions | nt 2 naturalized as a U.S. |
| Note: If Parent 2 was be<br>citizen, a Certificate of I<br>Providing a scanned copy or p<br>Document<br>No files attached. Select "A | orn in the United States, a U.S. passpor<br>Nationality issued before the child was<br>hoto of any documentary evidence now ma<br>ttach a file" to add files. | ort can serve as proof of U.S. citize<br>as born can serve as that proof.<br>y expedite your in-person interview. Wha          | nship when the child was born<br>can be used as documentary evid<br>Notes | as well as proof of Parent 2's identity. If Paren<br>ence of United States citizenship?<br>Actions | nt 2 naturalized as a U.S. |
| Note: If Parent 2 was be<br>citizen, a Certificate of I<br>Providing a scanned copy or p<br>Document<br>No files attached. Select 'A | orm in the United States, a U.S. passpor<br>Nationality issued before the child we<br>hoto of any documentary evidence now ma<br>ttach a file" to add files.  | ort can serve as proof of U.S. citize<br>as born can serve as that proof.<br>ay expedite your in-person interview. What<br>For | nship when the child was born<br>can be used as documentary evid<br>Notes | as well as proof of Parent 2's identity. If Paren<br>ence of United States citizenship?<br>Actions | nt 2 naturalized as a U.S. |
| Note: If Parent 2 was be<br>citizen, a Certificate of P<br>Providing a scanned copy or p<br>Document<br>No files attached. Select "A | on in the United States, a U.S. passpor<br>Nationality issued before the child we<br>hoto of any documentary evidence now ma<br>ttach a file" to add files.   | ort can serve as proof of U.S. citize<br>as born can serve as that proof.<br>y expedite your in-person interview. Wha          | nship when the child was born<br>can be used as documentary evid<br>Notes | as well as proof of Parent 2's identity. If Paren ence of United States citizenship? Actions Next  | nt 2 naturalized as a U.S. |

Bottom half- Enter Parent 2 –U.S. Citizenship information

|      | MyTravelGov<br>.S. Department of State   Burea | au of Consular Affairs                                                                  | ere<br>Per                                                                     |                                                                                           |                                                           |              |               | OMB NO. 1405-0011<br>EXPIRES: 03/31/2019 |
|------|------------------------------------------------|-----------------------------------------------------------------------------------------|--------------------------------------------------------------------------------|-------------------------------------------------------------------------------------------|-----------------------------------------------------------|--------------|---------------|------------------------------------------|
| < Sa | ave & Go to Menu                               | CHILD                                                                                   | PARENTS                                                                        | O                                                                                         | O<br>RESIDENCE                                            | O<br>CONTACT | O<br>REVIEW   |                                          |
|      | ANTHONY's Infor                                | mation                                                                                  |                                                                                |                                                                                           |                                                           |              |               |                                          |
|      | Remember Your                                  | Proof of Identity                                                                       | o the in-person intervie                                                       | ew.                                                                                       |                                                           |              | Attach a File |                                          |
|      | Document No files attached. Select 7           | Attach a file" to add files.                                                            | For                                                                            | Notes                                                                                     | Actions                                                   |              |               |                                          |
|      |                                                |                                                                                         |                                                                                |                                                                                           |                                                           |              |               |                                          |
|      | <                                              | Back                                                                                    |                                                                                |                                                                                           | Next                                                      |              | >             |                                          |
|      | Privacy - Co<br>This site is ma                | pyright and Disclaimer - FOIA - No FEA<br>naged by the U.S. Department of State . Exter | R Act Data - Office of the Inspect<br>nal links to other Internet sites should | ctor General - USA.gov - GobiernoUSA -<br>d not be construed as an endorsement of the vie | Website Help<br>ws or privacy policies contained therein. |              |               |                                          |

Attach a scanned copy of Parent 2 - Proof of Identity

| WyTravelGov<br>U.S. Department of State   Bureau of Consular Affairs                                                                                                    |                                                                |                                                                                                    |                                 | OMB NO. 1405-001<br>EXPIRES: 03/31/20 |
|----------------------------------------------------------------------------------------------------|----------------------------------------------------------------|----------------------------------------------------------------------------------------------------|---------------------------------|---------------------------------------|
| Save & Go to Menu       Child     PARENTS                                                                                                    | O MARRIAGES RESIL                                              | DENCE CONTACT                                                                                                    | O<br>REVIEW                     |                                       |
| Parents' Information Summary         ALICE JAMES         Date of Birth: 01/20/1980         Country of Birth:       UNITED STATES         Province/State of Birth:       OREGON         City of Birth:       PORTLAND         U.S. Citizenship Status at Child's Birth:       U.S. CITIZEN         Passport Information       Passport Number:       009876543         Other Legal Names       ALICE KENT | Edit                                                           | Documentation<br>Originals of the following will need to be presperson interview for the CRBA application.<br>Proof of Citizenship<br><ul> <li>No Copy attached</li> <li>Proof of Identity</li> <li>No Copy attached</li> </ul> | eented at the in-<br>Add<br>Add |                                       |
| ANTHONY JAMES Date of Birth: 12/21/1978 https://caedesblweb.ca.state.sbu/ecrba/start.swe?SWECmd=GotoView&SWEView=Home+Page+View+(PS+Self+Service)&SWERF=14                                                                                                    | Edit<br>&SWEHo=caedesblweb.ca.state.sbu&SWEBU=1&SWEApplet0=PPT | Documentation<br>Originals of the following will need to be pres                                                                                                    | ented at the in-                |                                       |

**Review Parents' Information** 

|                                                                    |                                                                         | *                                                                                 | 11 7                                                                                                    |       |
|--------------------------------------------------------------------|-------------------------------------------------------------------------|-----------------------------------------------------------------------------------|----------------------------------------------------------------------------------------------------|-------|
| City of Birth:<br>U.S. Citizenship Status at Child's Birth:        | PORTLAND<br>U.S. CITIZEN                                                |                                                                                   | Proof of Identity                                                                                         | Add   |
| Passport Information Passport Number: 009876543                    |                                                                         |                                                                                   |                                                                                                    |       |
| Other Legal Names<br>ALICE KENT                                    |                                                                         |                                                                                   |                                                                                                    |       |
|                                                                    |                                                                         |                                                                                   |                                                                                                    |       |
| ANTHONY JAMES                                                      |                                                                         | Edit                                                                              | Documentation                                                                                             |       |
| Date of Birth: 12/21/1978                                          |                                                                         |                                                                                   | Originals of the following will need to be presented at the<br>person interview for the CRBA application. | e in- |
| Country of Birth:<br>Province/State of Birth:<br>City of Birth:    | UNITED STATES<br>CALIFORNIA<br>SAN FRANCISCO                            |                                                                                   | Proof of Citizenship<br>No Copy attached                                                                  | Add   |
| U.S. Citizenship Status at Child's Birth:                          | U.S. CITIZEN                                                            |                                                                                   | No Copy attached                                                                                          | Add   |
| Passport Information<br>Passport Number: 001234567                 |                                                                         |                                                                                   |                                                                                                    |       |
|                                                                    |                                                                         |                                                                                   |                                                                                                    |       |
| <                                                                  | Back                                                                    |                                                                                   | Continue                                                                                                  |       |
| Privacy - Copyright and Disc<br>This site is managed by the U.S. D | aimer - FOIA - No FEAR Act Data - Office of the Inspector General - USA | .gov - GobiernoUSA - Website Help<br>an endorsement of the views or privacy polic | ies contained therein.                                                                                    |       |
|                                                                    |                                                                         |                                                                                   |                                                                                                    |       |

Bottom half of page - Review Parents' Information

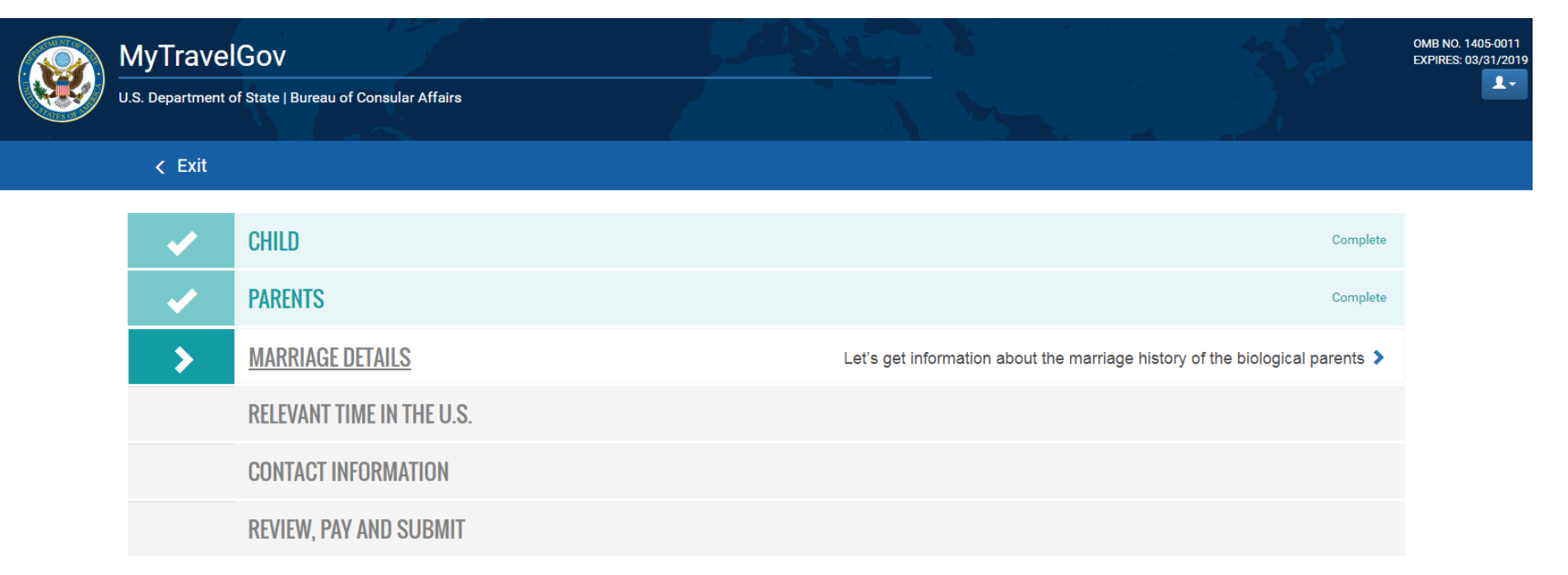

Privacy - Copyright and Disclaimer - FOIA - No FEAR Act Data - Office of the Inspector General - USA.gov - GobiernoUSA - Website Help This site is managed by the U.S. Department of State . External links to other Internet sites should not be construed as an endorsement of the views or privacy policies contained therein.

Enter Marriage Details

|   | MyTravelGov                                                                                                    |                                                                                                    |                                                                                             |                                                                               |                                                                  |           | OMB NO. 1405-0011<br>EXPIRES: 03/31/2019 |          |
|---|----------------------------------------------------------------------------------------------------|----------------------------------------------------------------------------------------------------|---------------------------------------------------------------------------------------------|-------------------------------------------------------------------------------|------------------------------------------------------------------|-----------|------------------------------------------|----------|
|   | U.S. Department of State   B                                                                                                    | Bureau of Consular Affairs                                                                         |                                                                                             |                                                                               | 1 mm                                                             |           |                                          | <u>+</u> |
| < | Save & Go to Menu                                                                                                    | CHILD                                                                                              | PARENTS                                                                                     | MARRIAGES                                                                     | OOOO                                                             | OOCONTACT | O<br>REVIEW                              |          |
|   | Marriage Informa                                                                                                    | ation                                                                                              |                                                                                             |                                                                               |                                                                  |           |                                          |          |
|   | Marital Status of We need to determine if the Ves No Have to Have the Ves No Have the Ves No H | Df Parents<br>the biological parents have been married<br>the biological parents ever been married | ried to each other and gather detail<br>d to each other?                                    | is about their marriage if so.                                                |                                                                  |           |                                          |          |
|   | <                                                                                                    | Back                                                                                               |                                                                                             |                                                                               | N                                                                | lext      | >                                        |          |
|   | Privacy<br>This site                                                                                                    | y - Copyright and Disclaimer - FOIA - No<br>e is managed by the U.S. Department of State . I       | FEAR Act Data - Office of the Inspector<br>External links to other Internet sites should no | General - USA.gov - GobiernoUSA<br>ot be construed as an endorsement of the v | A - Website Help<br>views or privacy policies contained therein. |           |                                          |          |

Enter Marital Status

| Marriage Information                         | Country *                                      |
|----------------------------------------------|------------------------------------------------|
| Date and place of marriage.                  | UNITED STATES                                  |
|                                              | Province/State (leave blank if not applicable) |
|                                              | Oregon                                         |
|                                              |                                                |
|                                              | City *                                         |
|                                              | roitand                                        |
|                                              | Date of Marriage (mm/dd/yyyy) *                |
|                                              | 05/18/2006                                     |
| What is the current status of this marriage? | You are ready to continue.                     |
|                                              |                                                |
|                                              |                                                |
| K Back                                       | Next >                                         |

Bottom half - Enter Marital Status

|       | MyTravelGov                                                                       |                                                                                                    |                                                                                            |                                                                                 |                                                                                   |         | 52          | OMB NO. 1405-0011<br>EXPIRES: 03/31/2019 |
|-------|-----------------------------------------------------------------------------------|----------------------------------------------------------------------------------------------------|--------------------------------------------------------------------------------------------|---------------------------------------------------------------------------------|-----------------------------------------------------------------------------------|---------|-------------|------------------------------------------|
| u Ver | U.S. Department of State   Bure                                                   | au of Consular Affairs                                                                                                    |                                                                                            |                                                                                 |                                                                                   |         |             |                                          |
| < S   | Save & Go to Menu                                                                 | CHILD                                                                                                    | PARENTS                                                                                    | MARRIAGES                                                                       | RESIDENCE                                                                         | CONTACT | O<br>REVIEW |                                          |
|       | Marriage Informa                                                                  | tion                                                                                                    |                                                                                            |                                                                                 |                                                                                   |         |             |                                          |
|       | Other Marriages<br>We need to establish wheth<br>Has either ALICE JAMES<br>Yes No | Set the provide the provide the provided the provided | s have been married to other indiv<br>I married to anyone else?                            | /iduals.                                                                        |                                                                                   |         |             |                                          |
|       | You are ready to continu                                                          | ie.                                                                                                    |                                                                                            |                                                                                 |                                                                                   |         |             |                                          |
|       | <                                                                                 | Back                                                                                                    |                                                                                            |                                                                                 | Next                                                                              | t       | >           |                                          |
|       | Privacy - Co<br>This site is m                                                    | opyright and Disclaimer - FOIA - No i<br>anaged by the U.S. Department of State . E                                                                                                    | FEAR Act Data - Office of the Inspector<br>external links to other Internet sites should n | or General - USA.gov - GobiernoUSA<br>not be construed as an endorsement of the | <ul> <li>Website Help<br/>views or privacy policies contained therein.</li> </ul> |         |             |                                          |

Enter Other Marriages Information

| MyTravelGov                       |                                      |                                      |                                     |                                                                 |              |             |  |
|-----------------------------------|--------------------------------------|--------------------------------------|-------------------------------------|-----------------------------------------------------------------|--------------|-------------|--|
| U.S. Department of State   Burea  | u of Consular Affairs                |                                      |                                     |                                                                 |              |             |  |
| ✓ Save & Go to Menu               | CHILD                                | PARENTS                              | MARRIAGES                           | O                                                               | O<br>CONTACT | O<br>REVIEW |  |
| Marriage Informat                 | on                                   |                                      |                                     |                                                                 |              |             |  |
| Remember Your                     | Documentary Evid                     | ence of Marriage                     |                                     |                                                                 |              |             |  |
| You must bring the ori            | ginal documents with you             | to the in-person intervie            | w.                                  |                                                                 |              |             |  |
| Would you like to at              | tach a copy now?                     |                                      |                                     |                                                                 |              |             |  |
| Providing a scanned copy          | or photo of any documentary ev       | idence now may expedite your         | in-person interview.                |                                                                 |              |             |  |
| Document                          |                                      | Marriage                             |                                     | Date                                                            | Actions      |             |  |
| MARRIAGE CERTIFICATE              |                                      | ALICE JAMES & ANTHONY                | / JAMES                             | 05/18/2006                                                      | Add          |             |  |
|                                   |                                      |                                      |                                     |                                                                 |              |             |  |
| <                                 | Back                                 |                                      |                                     | Next                                                            |              | >           |  |
| Privacy - Coy<br>This site is mar | wright and Disclaimer - FOIA - No Fi | EAR Act Data - Office of the Inspect | tor General - USA.gov - GobiernoUSA | V - Website Help<br>views or privacy policies contained therein |              | _           |  |

Reminder to bring Marriage evidence

|     | MyTravelGov                                             |                                                                                                    |                                                                                                 |                                                              |                                                                                   | in an an an an an an an an an an an an an | S. A              | OMB NO. 1405-0011<br>EXPIRES: 03/31/2019 |
|-----|---------------------------------------------------------|----------------------------------------------------------------------------------------------------|-------------------------------------------------------------------------------------------------|--------------------------------------------------------------|-----------------------------------------------------------------------------------|-------------------------------------------|-------------------|------------------------------------------|
|     | .S. Department of State                                 | Bureau of Consular Attairs                                                                                   |                                                                                                 |                                                              |                                                                                   |                                           |                   |                                          |
| < S | ave & Go to Menu                                        | CHILD                                                                                                    | PARENTS                                                                                         | MARRIAGES                                                    | OO<br>RESIDENCE                                                                   | O<br>CONTACT                              | O<br>REVIEW       |                                          |
|     | Marriage Info                                           | rmation Summary                                                                                              |                                                                                                 |                                                              |                                                                                   |                                           |                   |                                          |
|     | BIOLOGICAL P/<br>ALICE JAM<br>Date of Marriage          | ARENTS MARRIAGE<br>IES & ANTHONY JAMES<br>e: 05/18/2006   Still Married                                      |                                                                                                 | Edit                                                         | Documentation<br>Originals of the following must be p<br>CRBA application.        | presented at the in-person i              | interview for the |                                          |
|     | MARRIAGE LOCATI<br>Country:<br>Province/State:<br>City: | ION<br>UNITED STATES<br>OREGON<br>PORTLAND                                                                   |                                                                                                 |                                                              | No copy attached                                                                  |                                           | Add               |                                          |
|     | <                                                       | Back                                                                                                    |                                                                                                 |                                                              | Contir                                                                            | nue                                       | >                 |                                          |
|     | Priva<br>This                                           | acy - Copyright and Disclaimer - FOIA - No FEAR<br>site is managed by the U.S. Department of State . Externa | Act Data - Office of the Inspector Genera<br>I links to other Internet sites should not be con: | I - USA.gov - GobiernoUSA<br>strued as an endorsement of the | <ul> <li>Website Help<br/>views or privacy policies contained therein.</li> </ul> |                                           |                   |                                          |

Review Marriage Information Summary

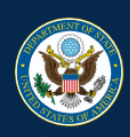

# MyTravelGov

U.S. Department of State | Bureau of Consular Affairs

### < Exit

| <b>~</b> | CHILD                     | Complete                                                                                                    |
|----------|---------------------------|----------------------------------------------------------------------------------------------------|
| <b>~</b> | PARENTS                   | Complete                                                                                                    |
| <b>~</b> | MARRIAGE DETAILS          | Complete                                                                                                    |
| >        | RELEVANT TIME IN THE U.S. | U.S. citizen's or U.S. non-citizen national's prior physical presence or prior residence in the United States > |
|          | CONTACT INFORMATION       |                                                                                                    |
|          | REVIEW, PAY AND SUBMIT    |                                                                                                    |
|          |                           |                                                                                                    |

OMB NO. 1405-0011

EXPIRES: 03/31/2019

Privacy - Copyright and Disclaimer - FOIA - No FEAR Act Data - Office of the Inspector General - USA.gov - GobiernoUSA - Website Help This site is managed by the U.S. Department of State. External links to other Internet sites should not be construed as an endorsement of the views or privacy policies contained therein.

Enter Relevant Time in the U.S.

|   | U.S. Department of State   Bureau of Consular Affairs                                                                                                    |                                                                                                    |                                                                                                    |                                 |                             |              | 362         | OMB NO. 1405-0011<br>EXPIRES: 03/31/2019 |  |
|---|----------------------------------------------------------------------------------------------------|----------------------------------------------------------------------------------------------------|----------------------------------------------------------------------------------------------------|---------------------------------|-----------------------------|--------------|-------------|------------------------------------------|--|
|   |                                                                                                    |                                                                                                    |                                                                                                    |                                 |                             |              |             |                                          |  |
| < | Save & Go to Menu                                                                                                    | CHILD                                                                                                    | PARENTS                                                                                                    | MARRIAGES                       | O                           | O<br>CONTACT | O<br>REVIEW |                                          |  |
|   | Relevant Time                                                                                                    | in the United States                                                                                                    |                                                                                                    |                                 |                             |              |             |                                          |  |
|   | Additional Inform                                                                                                    | mation Required                                                                                                    | g information is also necessary:                                                                                                    |                                 |                             |              |             |                                          |  |
|   |                                                                                                    | Hase                                                                                                    | ither parent had a residence in                                                                                                    | the United States at any time   | prior to the child's birth? |              |             |                                          |  |
|   | <ul> <li>What constitute</li> <li>Under the Immigration a<br/>the place of general aboregard to intent.</li> <li>You must submit evident<br/>the birth of the child at t<br/>such prior residence mas</li> <li>Utility bills</li> <li>Mortgage or rent pay</li> <li>Employment records</li> <li>School records (parti</li> <li>Pay checks</li> <li>Dirver's license</li> <li>Gym membership</li> <li>Sworn statements at</li> </ul> | s a residence?<br>and Nationality Act, the term "residence<br>ode of a person means his principal, ac<br>the in-person interview portion of the C<br>ay include, but is not limited to, the follo<br>rements<br>is<br>icularly elementary, high school) | " means the place of general ab<br>tual dwelling place in fact, witho<br>esidence in the United States prio<br>RBA application process. Eviden<br>wing: | rode;<br>nut<br>or to<br>nce of |                             |              |             |                                          |  |
| 4 | <                                                                                                    | Back                                                                                                    |                                                                                                    |                                 | N                           | ext          | >           |                                          |  |

Enter residence information

| My<br>U.S. C                    | TravelGov                                                                    | u of Consular Affairs               |                                                    |                                 |                     | n an an an an an an an an an an an an an |             | OMB NO. 1405-0011<br>EXPIRES: 03/31/2019 |
|---------------------------------|------------------------------------------------------------------------------|-------------------------------------|----------------------------------------------------|---------------------------------|---------------------|------------------------------------------|-------------|------------------------------------------|
|                                 |                                                                              |                                     |                                                    |                                 |                     |                                          |             |                                          |
| ✓ Save                          | & Go to Menu                                                                 | CHILD                               | PARENTS                                            | MARRIAGES                       | RESIDENCE           | CONTACT                                  | O<br>REVIEW |                                          |
| F                               | Relevant Time in th                                                          | ne United States                    |                                                    |                                 |                     |                                          |             |                                          |
|                                 | Biological Parer                                                             | <b>its'</b> Prior Residence i       | n the United States                                |                                 |                     |                                          |             |                                          |
|                                 | Address<br>Please provide the address for<br>residence in the United States. | the prior                           | Residence For:<br>Both Parents<br>Address Line 1 * | ALICE JAMES                     | Only ANTHONY JAMI   | ES Only                                  |             |                                          |
|                                 |                                                                              |                                     | Address Line 2                                     |                                 |                     |                                          |             |                                          |
|                                 |                                                                              |                                     | City *                                             |                                 |                     |                                          |             |                                          |
|                                 |                                                                              |                                     | State / Province *                                 | ¥                               | ZIP / Postal Code * |                                          |             |                                          |
|                                 | Dates at this<br>(May be estimated)                                          | Residence                           | Current Residence                                  | #                               | To: *               |                                          |             |                                          |
| https://caedechlweb.ca.state.sh | ecrba/start swe?SWECmd=GotoVie                                               | www.SWEV.jow-Homo+Page+V.jow+(PS+Se | This is an Estimate Loorn                          | hiweb ca state shu&SWERI I=1&SW |                     | m+Applet+(Home)&S)//FRowld(              | -VRId-0     |                                          |

Enter Biological Parents' Residence Information

| Address Line 1*         123 Galk Grows         Origin         Origin                                                                                                    |                     | ANTHONY JAMES Only              | ALICE JAMES Only                                                                       | Both Parents                                 | Idress for the prior<br>ad States.                                                                             | Please provide the addre                                                   |
|----------------------------------------------------------------------------------------------------|---------------------|---------------------------------|----------------------------------------------------------------------------------------|----------------------------------------------|----------------------------------------------------------------------------------------------------|----------------------------------------------------------------------------|
| 12 Gak Grove         Address Line 2         (i)*         Portiand         Stel / Province *         (FREGON         *         Current Readence         Frem: *         *         Eack                                                                                                    |                     |                                 |                                                                                        | Address Line 1 *                             |                                                                                                    |                                                                            |
| Advense line 2         (i) *         (i) *<                                                                                                    |                     |                                 |                                                                                        | 123 Oak Grove                                |                                                                                                    |                                                                            |
| city*         Portland         Negotion         (interview)         (interview)         (in                                                                                                    |                     |                                 |                                                                                        | Address Line 2                               |                                                                                                    |                                                                            |
| State / Province   OEGON   Orgeon   Orgeon   O                                                                                                    |                     |                                 |                                                                                        | City *<br>Portland                           |                                                                                                    |                                                                            |
| Vector       9/033         Current Residence       Image: Image: Im |                     | l Code *                        | ZIP / Postal                                                                           | State / Province *                           |                                                                                                    |                                                                            |
| (May be estimated)       From:       D5/18/2006       D5/17/2018       D5/17/2018         Image: This is an Estimate. Learn More.       D5/17/2018       D5/17/2018       D5/17/2018         Would you like to provide additional address(es) in the United States where one or both of the parents had a residence prior to the birth of the child?       D5/16/2006       D5/16/2006         Either parent must have had a residence in the United States, or one of its outlying possessions, prior to the birth of the child.       Add another residence         Add another residence       D5/16/2006       Next                                                                                                    |                     |                                 | 97035                                                                                  | Current Residence                            | this Residence                                                                                                 | Dates at th                                                                |
| 05/18/2006       05/17/2018         This is an Estimate. Learn More.    Would you like to provide additional address(es) in the United States where one or both of the parents had a residence prior to the birth of the child? Either parent must have had a residence in the United States, or one of its outlying possessions, prior to the birth of the child. Add another residence          K       Back                                                                                                    |                     |                                 | To:                                                                                    | From: *                                      |                                                                                                    | (May be estimated)                                                         |
| This is an Estimate. Learn More.          Would you like to provide additional address(es) in the United States where one or both of the parents had a residence prior to the birth of the child?         Either parent must have had a residence in the United States, or one of its outlying possessions, prior to the birth of the child.         Add another residence         K       Back                                                                                                    |                     | 118                             | 05/17/20                                                                               | 05/18/2006                                   |                                                                                                    |                                                                            |
| Would you like to provide additional address(es) in the United States where one or both of the parents had a residence prior to the birth of the child?         Either parent must have had a residence in the United States, or one of its outlying possessions, prior to the birth of the child.         Add another residence         K       Back                                                                                                    |                     |                                 |                                                                                        | This is an Estimate. Learn More.             |                                                                                                    |                                                                            |
| K Back Next                                                                                                    | to the birth of the | nts had a residence prior       | ere one or both of the pare                                                            | s(es) in the United States whe               | te to provide additional address(<br>thave had a residence in the United States,<br>nce                        | Would you like<br>child?<br>Either parent must ha<br>Add another residence |
|                                                                                                    | >                   | Next                            |                                                                                        |                                              | Back                                                                                                    | <                                                                          |
| Privacy - Copyright and Disclaimer - FOIA - No FEAR Act Data - Office of the Inspector General - USA.gov - GobiernoUSA - Website Help<br>This site is managed by the U.S. Department of State. External links to other Internet sites should not be construed as an endorsement of the views or privacy policies contained therein.                                                                                                    |                     | p<br>olicies contained therein. | USA.gov - GobiernoUSA - Website Hel<br>ed as an endorsement of the views or privacy pr | Act Data - Office of the Inspector General - | cy - Copyright and Disclaimer - FOIA - No FEAR A<br>te is managed by the U.S. Department of State . External I | Privacy<br>This site i                                                     |

Bottom half of screen - enter Biological Parents' Residence Information

| Please provide the address for the prior                | Residence For:                                 | Residence For:                 |                            |                     |  |  |
|---------------------------------------------------------|------------------------------------------------|--------------------------------|----------------------------|---------------------|--|--|
| residence in the United States.                         | Both Parents                                   | ALICE JAMES Only               | ANTHONY JAMES Only         |                     |  |  |
|                                                         | Address Line 1 *                               |                                |                            |                     |  |  |
|                                                         | 8822 Stevens Drive                             |                                |                            |                     |  |  |
|                                                         | Address Line 2                                 |                                |                            |                     |  |  |
|                                                         |                                                |                                |                            |                     |  |  |
|                                                         | City *                                         |                                |                            |                     |  |  |
|                                                         | Portland                                       |                                |                            |                     |  |  |
|                                                         | State / Province *                             | ZIP / Pos                      | tal Code *                 |                     |  |  |
|                                                         | OREGON                                         | • 97296                        |                            |                     |  |  |
| Dates at this Residence                                 | Current Residence                              |                                |                            |                     |  |  |
| (May be estimated)                                      | From: *                                        | То: *                          |                            |                     |  |  |
|                                                         | 01/20/1980                                     | 05/15/2                        | 2006                       |                     |  |  |
|                                                         | This is an Estimate. Learn More                | e.                             |                            |                     |  |  |
|                                                         |                                                |                                |                            |                     |  |  |
| Would you like to provide additional add                | Iress/es) in the United States wh              | pere one or both of the par    | ents had a residence prior | to the birth of the |  |  |
| child?                                                  | ness(es) in the onited states wi               | lere one or both of the par    | ents had a residence prior |                     |  |  |
| Either parent must have had a residence in the United S | States, or one of its outlying possessions, pr | ior to the birth of the child. |                            |                     |  |  |
| Add another residence                                   |                                                |                                |                            |                     |  |  |
|                                                         |                                                |                                |                            |                     |  |  |
|                                                         |                                                |                                |                            |                     |  |  |
|                                                         |                                                |                                |                            |                     |  |  |

Enter Prior Residence Information

< \_\_\_\_\_

| MyTravelGov         | ureau of Consular Affairs | an an an an an an an an an an an an an a |           |           |              | 3           | OMB NO. 1405-0011<br>EXPIRES: 03/31/2019 |
|---------------------|---------------------------|------------------------------------------|-----------|-----------|--------------|-------------|------------------------------------------|
|                     |                           |                                          |           |           | · · · ·      |             |                                          |
| ∠ Save & Go to Menu | CHILD                     | PARENTS                                  | MARRIAGES | RESIDENCE | O<br>CONTACT | O<br>REVIEW |                                          |

| bu will need     | to bring your original documents to the i          | n person interview.                          |                                   |         |
|------------------|----------------------------------------------------|----------------------------------------------|-----------------------------------|---------|
| at can be used a | s documentary evidence of time spent in the U.S.?  |                                              |                                   |         |
|                  |                                                    |                                              |                                   |         |
| Would you I      | like to attach a copy now?                         |                                              |                                   |         |
| Providing a sca  | anned copy or photo of any documentary evidence no | w can help make your in-person interview qui | cker.                             | 2.4     |
| Evidence         | For                                                | Location Detail                              | Timeframe                         | Actions |
|                  | ALICE JAMES & ANTHONY JAMES                        | PORTLAND, OREGON                             | FROM: 05/18/2006   TO: Present    | Add     |
|                  | ALICE JAMES                                        | PORTLAND, OREGON                             | FROM: 01/20/1980   TO: 05/15/2006 | Add     |
|                  |                                                    |                                              |                                   |         |
|                  |                                                    |                                              |                                   |         |
|                  | 1.00                                               |                                              | Marit                             |         |
| 1                | Deals                                              |                                              |                                   | 2       |

Reminder to bring documentation for residence information

1

| MyTravelGov                      |                                |                                 | 1425                              |           |                    | * (A)       |
|----------------------------------|--------------------------------|---------------------------------|-----------------------------------|-----------|--------------------|-------------|
| U.S. Department of State   Burea | u of Consular Affairs          |                                 |                                   |           |                    |             |
| Save & Go to Menu                | CHILD                          | PARENTS                         | MARRIAGES                         | RESIDENCE | O<br>Contact       | O<br>REVIEW |
| -                                |                                |                                 |                                   |           |                    |             |
| Relevant Time in t               | ne United States               | Summary                         |                                   |           |                    |             |
|                                  |                                |                                 |                                   |           |                    | - Ju        |
| ALICE JAMES'S                    | & ANTHONY JA                   | AMES'S RESIDE                   | NCE IN THE UNITED                 | STATES    |                    | Edit        |
| Address                          |                                |                                 | Dates of Residence                |           | Attached Document  |             |
| 123 Oak Grove, PORTLAND, O       | REGON 97035                    |                                 | FROM: 05/18/2006   TO: Present    |           | 🖉 No copy attached | Add         |
|                                  |                                |                                 |                                   |           |                    |             |
|                                  |                                |                                 |                                   |           |                    |             |
| ALICE JAMES'S                    | RESIDENCE                      |                                 |                                   |           |                    | Edit        |
| Address                          |                                |                                 | Dates of Residence                |           | Attached Document  |             |
| 8822 Stevens Drive, PORTLAN      | D, OREGON 97296                |                                 | FROM: 01/20/1980   TO: 05/15/2006 |           | 🖉 No copy attached | Add         |
|                                  |                                |                                 |                                   |           |                    |             |
|                                  |                                |                                 |                                   |           |                    |             |
| C Documentati                    | on                             |                                 |                                   |           |                    |             |
| Please bring any documen         | tary evidence of prior residen | ice or physical presence to the | e interview.                      |           |                    |             |
|                                  |                                |                                 |                                   |           |                    |             |
|                                  |                                |                                 |                                   |           |                    |             |

Review Parents Relevant Time in the U.S. summary

| ALICE JAMES'S & ANTHONY JAMES'S RESIDENCE IN THE UNITED STATES                                                                                               |                                                                                                   |                          |      |  |  |  |  |
|----------------------------------------------------------------------------------------------------|---------------------------------------------------------------------------------------------------|--------------------------|------|--|--|--|--|
| Address                                                                                                    | Dates of Residence Attached Document                                                              |                          |      |  |  |  |  |
| 123 Oak Grove, PORTLAND, OREGON 97035                                                                                                    | FROM: 05/18/2006   TO: Prese                                                                      | ent 🖉 No copy attached   | Add  |  |  |  |  |
|                                                                                                    |                                                                                                   |                          |      |  |  |  |  |
|                                                                                                    |                                                                                                   |                          |      |  |  |  |  |
|                                                                                                    |                                                                                                   |                          |      |  |  |  |  |
| LICE JAMES'S RESIDENCE                                                                                                    |                                                                                                   |                          | Edit |  |  |  |  |
| ALICE JAMES'S RESIDENCE                                                                                                    | Dates of Residence                                                                                | Attached Document        | Edit |  |  |  |  |
| Address 8822 Stevens Drive, PORTLAND, OREGON 97296                                                                                                    | Dates of Residence           FROM: 01/20/1980   TO: 05/15                                         | 5/2006 Attached Document | Edit |  |  |  |  |
| ALICE JAMES'S RESIDENCE<br>Address<br>8822 Stevens Drive, PORTLAND, OREGON 97296<br>IC Documentation<br>Please bring any documentary evidence of prior resid | Pates of Residence<br>FROM: 01/20/1980   TO: 05/18<br>ence or physical presence to the interview. | 5/2006                   | Edit |  |  |  |  |

Bottom half of screen - Review Parents Relevant Time in the U.S. summary

4

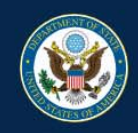

### MyTravelGov

U.S. Department of State | Bureau of Consular Affairs

< Exit

| <ul> <li>Image: A second second s</li></ul> | CHILD                     | Complete                                      |
|----------------------------------------------------------------------------------------------------|---------------------------|-----------------------------------------------|
| <ul> <li>Image: A second second s</li></ul> | PARENTS                   | Complete                                      |
| <ul> <li>Image: A second second s</li></ul> | MARRIAGE DETAILS          | Complete                                      |
| <b>~</b>                                                                                                    | RELEVANT TIME IN THE U.S. | Complete                                      |
| >                                                                                                    | CONTACT INFORMATION       | Please provide accurate contact information > |
|                                                                                                    | REVIEW, PAY AND SUBMIT    |                                               |

Privacy - Copyright and Disclaimer - FOIA - No FEAR Act Data - Office of the Inspector General - USA.gov - GobiernoUSA - Website Help This site is managed by the U.S. Department of State . External links to other Internet sites should not be construed as an endorsement of the views or privacy policies contained therein.

Enter Contact information

**Contact Information** 

### **ANTHONY JAMES's** Contact Information

Please provide ANTHONY's contact information, including a physical address and at least one phone number or email address.

NOTE: P.O. Box addresses are **permitted** for use as a mailing address. APO/DPO/FPO Box addresses are **permitted** for use as a mailing address.

| ● 123 Oak     | Grove, PORTLAND, OREGON<br>dress                                                                                                    | 97035                                                                                                    |                                                                                                    |                                                                                                    |                                                                                                    |                                                                                                    |
|---------------|----------------------------------------------------------------------------------------------------|----------------------------------------------------------------------------------------------------|----------------------------------------------------------------------------------------------------|----------------------------------------------------------------------------------------------------|----------------------------------------------------------------------------------------------------|----------------------------------------------------------------------------------------------------|
| Primary Emai  | 1                                                                                                    |                                                                                                    | Please Retype Primary Email                                                                                                    | I                                                                                                    |                                                                                                    |                                                                                                    |
| jamesA02@     | )mail.com                                                                                                    |                                                                                                    | jamesA02@mail.com                                                                                                    |                                                                                                    |                                                                                                    |                                                                                                    |
| 🕂 Add email a | address                                                                                                    |                                                                                                    |                                                                                                    |                                                                                                    |                                                                                                    |                                                                                                    |
| Primary       | Type<br>CELL •                                                                                                    | Country Code                                                                                                    | DF AMERICA (1)                                                                                                    | Phone Number 503 6661212                                                                                                    | Extension<br>Ext                                                                                                    |                                                                                                    |
| + Add pho     | ne number                                                                                                    |                                                                                                    |                                                                                                    |                                                                                                    |                                                                                                    |                                                                                                    |
|               |                                                                                                    |                                                                                                    |                                                                                                    |                                                                                                    |                                                                                                    | _                                                                                                    |
| Back          |                                                                                                    |                                                                                                    |                                                                                                    | Next                                                                                                    |                                                                                                    | >                                                                                                    |
|               | <ul> <li>123 Oak</li> <li>New Add</li> <li>Primary Email</li> <li>jamesA02@</li> <li>Add email</li> <li>Primary</li> <li>Add pho</li> </ul> | <ul> <li>123 Oak Grove, PORTLAND, OREGON</li> <li>New Address</li> <li>Primary Email jamesA02@mail.com</li> <li>Add email address</li> <li>Type Primary CELL </li> <li>Add phone number</li> </ul> | <ul> <li>123 Oak Grove, PORTLAND, OREGON 97035</li> <li>New Address</li> </ul> Primary Email jamesA02@mail.com <ul> <li>Add email address</li> </ul> Type Country Code Primary CELL <ul> <li>CELL  <ul> <li>UNITED STATES</li> </ul>  H Add phone number Back</li></ul> | <ul> <li>123 Oak Grove, PORTLAND, OREGON 97035</li> <li>New Address</li> </ul> Primary Email jamesA02@mail.com jamesA02@mail.com Add email address Type Country Code Primary CELL   CELL   Add phone number Back | <ul> <li> • 123 Oak Grove, PORTLAND, OREGON 97035 • New Address </li> </ul> Primary Email JamesA02@mail.com • Add email address   Type Country Code Phone Number   Primary CELL UNITED STATES OF AMERICA (1) 503 6661212   • Add phone number   Back Next | • 123 Oak Grove, PORTLAND, OREGON 97035 • New Address    Primary Email Please Retype Primary Email   jamesA02@mail.com jamesA02@mail.com   + Add email address     Type Country Code   Primary CELL   CELL UNITED STATES OF AMERICA (1)   + Add phone number     Back    Next |

Enter Contact Information for both parents

1

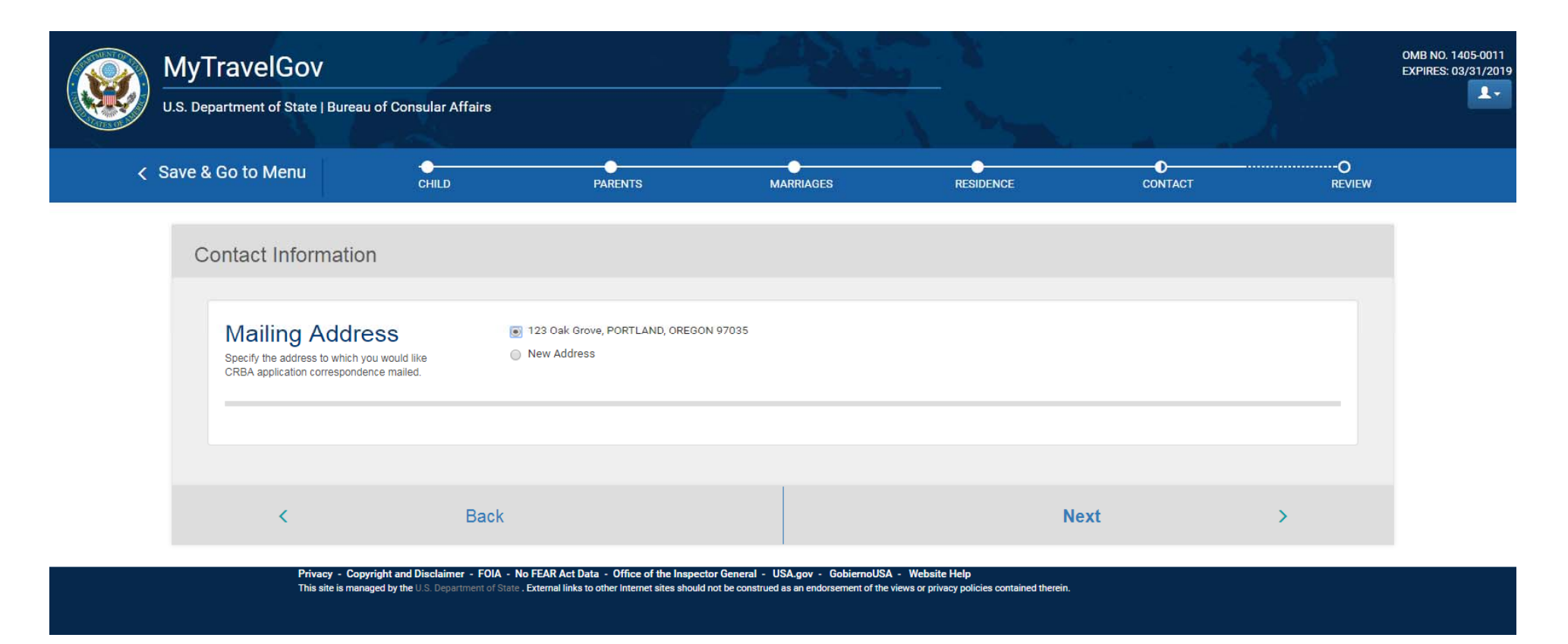

Enter Mailing Address for parents

|     | MyTravel                            | Gov<br>f State   Bureau of C                                             | onsular Affairs      |            |                                     |                                         |                                  | 5.2         | OMB NO. 1405-0011<br>EXPIRES: 03/31/2019 |
|-----|-------------------------------------|--------------------------------------------------------------------------|----------------------|------------|-------------------------------------|-----------------------------------------|----------------------------------|-------------|------------------------------------------|
| ~   | C Save & Go to M                    | enu                                                                      | CHILD                | PARENTS    | MARRIAGES                           | RESIDENCE                               | CONTACT                          | O<br>REVIEW |                                          |
|     | Contact I                           | nfo Summary                                                              | te.                  |            |                                     |                                         |                                  |             |                                          |
|     | CONT                                | TACT INFOR                                                               | MATION               |            |                                     |                                         |                                  |             |                                          |
|     | ALICI                               | E JAMES'S CON                                                            | TACT INFORMATION     | i.         | ľ                                   | ľ                                       |                                  | Edit        |                                          |
|     | CL<br>UN<br>12<br>PO                | URRENT HOME ADDR<br>NITED STATES<br>33 OAK GROVE<br>DRTLAND, OREGON 9703 | 5                    |            | EMAIL<br>PRIMARY: A88james@mail.com | PHONE<br>PRIMARY: CELL   UNI<br>5551212 | ITED STATES OF AMERICA (1)   503 |             |                                          |
|     | ANTHONY JAMES'S CONTACT INFORMATION |                                                                          |                      |            |                                     |                                         |                                  | Edit        |                                          |
|     | CL<br>UN<br>12<br>PO                | URRENT HOME ADDR<br>NITED STATES<br>13 OAK GROVE<br>DRTLAND, OREGON 9703 | 5                    |            | EMAIL<br>PRIMARY: jamesA02@mail.com | PHONE<br>PRIMARY: CELL   UNI<br>6661212 | ITED STATES OF AMERICA (1)   503 |             |                                          |
|     | MAIL                                | ING ADDRESS (i                                                           | f different from hom | e address) |                                     |                                         |                                  | Edit        |                                          |
| 1 - | UN<br>12<br>P0                      | NITED STATES<br>33 OAK GROVE<br>DRTLAND, OREGON 9703                     | 5                    |            |                                     |                                         |                                  |             |                                          |

Review the Contact information for Parents

| ALICE JAMES'S CONTACT INFORMATION                                                                        |                            |                                                               | Edit |
|----------------------------------------------------------------------------------------------------|----------------------------|---------------------------------------------------------------|------|
| CURRENT HOME ADDRESS                                                                                     | EMAIL                      | PHONE                                                         |      |
| UNITED STATES<br>123 OAK GROVE<br>PORTLAND, OREGON 97035                                                 | PRIMARY: A88james@mail.com | PRIMARY: CELL   UNITED STATES OF AMERICA (1)   503<br>5551212 |      |
| ANTHONY JAMES'S CONTACT INFORMATION                                                                      |                            |                                                               | Edit |
| CURRENT HOME ADDRESS                                                                                     | EMAIL                      | PHONE                                                         |      |
| UNITED STATES<br>123 OAK GROVE<br>PORTLAND, OREGON 97035                                                 | PRIMARY: jamesA02@mail.com | PRIMARY: CELL   UNITED STATES OF AMERICA (1)   503<br>6661212 |      |
| MAILING ADDRESS (if different from home addr<br>UNITED STATES<br>123 OAK GROVE<br>PORTLAND, OREGON 97035 | ess)                       |                                                               | Edit |
|                                                                                                    |                            |                                                               |      |
| K Back                                                                                                   |                            | Continue                                                      | >    |

Bottom half - Review the Contact information for Parents

-

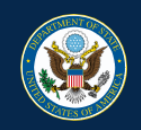

# MyTravelGov

U.S. Department of State | Bureau of Consular Affairs

< Exit

| <b>~</b>                                                                                                    | CHILD                     | Complete                                                      |
|----------------------------------------------------------------------------------------------------|---------------------------|---------------------------------------------------------------|
| <b>~</b>                                                                                                    | PARENTS                   | Complete                                                      |
| <ul> <li>Image: A second second s</li></ul> | MARRIAGE DETAILS          | Complete                                                      |
| ×                                                                                                    | RELEVANT TIME IN THE U.S. | Complete                                                      |
| ×                                                                                                    | CONTACT INFORMATION       | Complete                                                      |
| >                                                                                                    | REVIEW, PAY AND SUBMIT    | Please review your application before payment and submission. |
|                                                                                                    |                           |                                                               |

This site is managed by the US. Department of State. External links to other Internet sites should not be construed as an endorsement of the views or privacy policies contained therein.

Review application summary information

| MyTravelGov                                                                |                    |         |           |                              |          | 5 <u>2</u> _ 3 | OMB N<br>EXPIRE |
|----------------------------------------------------------------------------|--------------------|---------|-----------|------------------------------|----------|----------------|-----------------|
| U.S. Department of State   Bureau of                                       | f Consular Affairs |         |           |                              |          |                |                 |
| ✓ Save & Go to Menu                                                        | ●<br>CHILD         | PARENTS | MARRIAGES | RESIDENCE                    | CONTACT  | O<br>REVIEW    |                 |
| Application Summary                                                        | /                  |         |           |                              |          |                |                 |
| Child                                                                      |                    |         |           |                              |          | Edit           |                 |
| ANNA JAMES<br>FEMALE   DOB 04/03/2018<br>BIRTH LOCATION<br>CANADA, TORONTO |                    |         |           | Birth Certificate            | Add      |                |                 |
| Biological Parents                                                         |                    |         |           |                              |          | Edit           |                 |
| ALICE JAMES<br>ALICE   DOB 01/20/1980   U.S.                               | CITIZEN            |         |           | U.S. Citizenship Documents   | Add      |                |                 |
| BIRTH LOCATION<br>UNITED STATES, OREGON, PO                                | RTLAND             |         |           | Ocumentary Evidence of Ident | Lity Add |                |                 |
| Other Legal Names<br>ALICE KENT                                            |                    |         |           |                              |          |                |                 |
| ALICE KENT                                                                 |                    |         |           |                              |          |                |                 |

Review application summary information

| ANTHONY JAMES                                                                                                    | U.S. Citizenship Documents                |      |
|----------------------------------------------------------------------------------------------------|-------------------------------------------|------|
| ANTHONY   DOB 12/21/1978   U.S. CITIZEN                                                                                                    | 🖉 No Copy attached                        | Add  |
| BIRTH LOCATION                                                                                                    | Documentary Evidence of Identity          |      |
| UNITED STATES, CALIFORNIA, SAN FRANCISCO                                                                                                    | 🖉 No Copy attached                        | Add  |
|                                                                                                    |                                           |      |
| Passport Information                                                                                                    |                                           |      |
| Passport Number 001234567                                                                                                    |                                           |      |
|                                                                                                    |                                           |      |
|                                                                                                    |                                           |      |
|                                                                                                    |                                           |      |
| Marriages                                                                                                    |                                           | Edit |
|                                                                                                    |                                           |      |
| BIOLOGICAL PARENTS MARRIAGE                                                                                                    |                                           |      |
| ALICE JAMES & ANTHONY JAMES                                                                                                    | Marriage Certificate                      |      |
| Date of Marriage: 05/18/2006   Still Married                                                                                                    | No Copy attached                          | Add  |
|                                                                                                    |                                           |      |
|                                                                                                    |                                           |      |
| UNITED STATES, UREGUN, PURITAND                                                                                                    |                                           |      |
|                                                                                                    |                                           |      |
|                                                                                                    |                                           |      |
|                                                                                                    |                                           |      |
| Residence / Presence                                                                                                    |                                           | Edit |
| Residence / Presence                                                                                                    |                                           | Edit |
| Residence / Presence                                                                                                    |                                           | Edit |
| Residence / Presence ALICE JAMES'S & ANTHONY JAMES'S RESIDENCE UNITED STATES                                                                                                    |                                           | Edit |
| Residence / Presence ALICE JAMES'S & ANTHONY JAMES'S RESIDENCE UNITED STATES 123 Oak Grove 123 Oak Grove                                                                                      | Evidence of Residence                     | Edit |
| Residence / Presence<br>ALICE JAMES'S & ANTHONY JAMES'S RESIDENCE<br>UNITED STATES<br>123 Oak Grove<br>PORTLAND, OREGON 97035<br>FROM: 05/18/2006   TO: 05/17/2018                            | Evidence of Residence<br>No Copy attached | Edit |
| Residence / Presence<br>ALICE JAMES'S & ANTHONY JAMES'S RESIDENCE<br>UNITED STATES<br>123 Oak Grove<br>PORTLAND, OREGON 97035<br>FROM: 05/18/2006   TO: 05/17/2018                            | Evidence of Residence<br>No Copy attached | Edit |
| Residence / Presence<br>ALICE JAMES'S & ANTHONY JAMES'S RESIDENCE<br>UNITED STATES<br>123 Oak Grove<br>PORTLAND, OREGON 97035<br>FROM: 05/18/2006   TO: 05/17/2018<br>ALICE JAMES'S RESIDENCE | Evidence of Residence<br>No Copy attached | Edit |

Review application summary information (continued)

| ALICE JAMES'S Contact Information                        |          |                   |                                                            |  |
|----------------------------------------------------------|----------|-------------------|------------------------------------------------------------|--|
| CURRENT RESIDENCE ADDRESS                                | EMAIL    |                   | PHONE                                                      |  |
| UNITED STATES                                            | Primary: | A88james@mail.com | Primary: CELL   UNITED STATES OF AMERICA (1)   503 5551212 |  |
| 123 OAK GROVE<br>PORTLAND, OREGON 97035                  |          |                   |                                                            |  |
|                                                          | 1        |                   |                                                            |  |
| ANTHONY JAMES'S Contact Information                      |          |                   |                                                            |  |
| CURRENT RESIDENCE ADDRESS                                | EMAIL    |                   | PHONE                                                      |  |
| UNITED STATES                                            | Primary: | jamesA02@mail.com | Primary: CELL   UNITED STATES OF AMERICA (1)   503 6661212 |  |
| 123 OAK GROVE<br>PORTLAND, OREGON 97035                  |          |                   |                                                            |  |
| UNITED STATES<br>123 OAK GROVE<br>PORTLAND, OREGON 97035 |          |                   |                                                            |  |
|                                                          |          |                   |                                                            |  |
|                                                          |          |                   |                                                            |  |
| K Back                                                   |          |                   | Continue >                                                 |  |
|                                                          |          | 12                |                                                            |  |
|                                                          |          |                   |                                                            |  |

Review application summary information (continued)

1

| U.S. Department of State   Bureau                                                                                                    | of Consular Affairs                                                                                                    |                                                                                                    |                                                                        |                        |         | EXPI        | (ES: 03/3 |
|----------------------------------------------------------------------------------------------------|----------------------------------------------------------------------------------------------------|----------------------------------------------------------------------------------------------------|------------------------------------------------------------------------|------------------------|---------|-------------|-----------|
| ✓ Save & Go to Menu                                                                                                    | CHILD                                                                                                    | PARENTS                                                                                                    | MARRIAGES                                                              | RESIDENCE              | CONTACT | O<br>REVIEW |           |
| Pay & Certify Appli                                                                                                    | cation                                                                                                    |                                                                                                    |                                                                        |                        |         |             |           |
| I declare the following<br>I have reviewed the info<br>I am one of the biologic:<br>I understand approval o<br>The in-person interv<br>The final review of t<br>I understand no review of<br>I certify the above | J:<br>mation in this application.<br>al parents or the child listed<br>r denial of this application v<br>iew has occurred at the En<br>his application's details has<br>of this application will begin<br>declarations are true | It is complete and accurate to the bes<br>within this application.<br>vill not be made until:<br>nbassy or Consulate in the Consular of<br>been completed by the Consular Of<br>until I pay the application fee. | st of my knowledge.<br>District of the child's birth or oth<br>fficer. | er designated location |         |             |           |
| Your CRBA Fee<br>\$100 per<br>applicatio                                                                                                    | CRBA applications                                                                                                    | COST \$100                                                                                                    |                                                                        |                        |         |             |           |

This application fee is a non-refundable processing fee and is retained by the Department of State whether or not a CRBA is issued.

Warning: False statements made knowingly and willfully in applications for citizenship documentation or affidavits and other supporting documents are punishable by fine and/or imprisonment under the provisions of 18 USC 1001 and other applicable criminal statutes.

|   |     |      | -   | 2 |   |
|---|-----|------|-----|---|---|
|   | < c | Back | Pay | > | - |
| 1 |     |      |     |   | F |

Pay and Certify